# Bioinformática: QBQ-5722 Anotação Artemis: Passo-a-passo

Prof. Dr. João Carlos Setubal

Na área de trabalho, dentro da pasta **QBQ2507**, dê um duplo clique no ícone **Artemis**;

O Artemis será carregado. Clique no menu superior esquerdo File e selecione a opção Open;

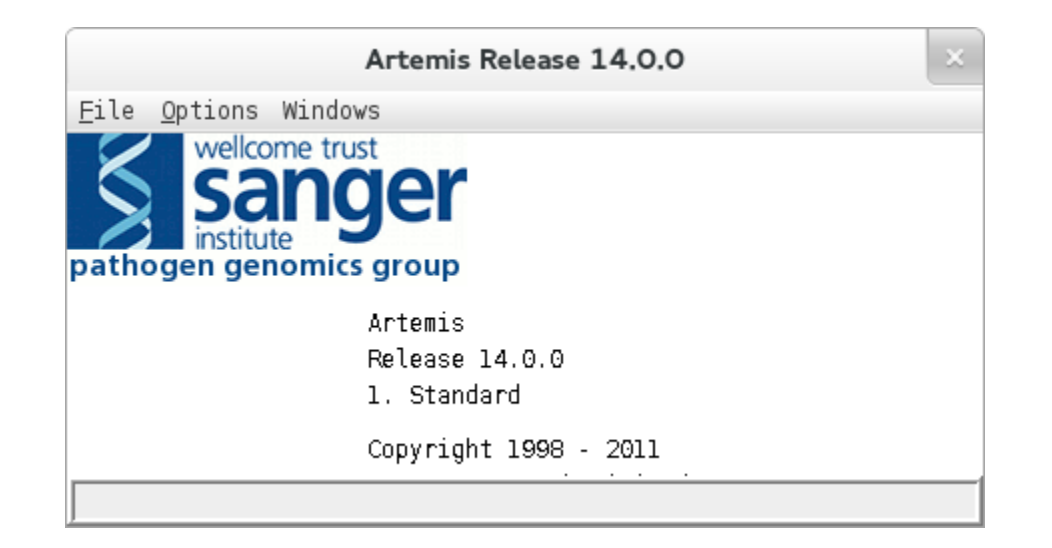

No diálogo que aparecerá, altere a caixa de seleção Arquivos do tipo de Sequence files para Todos os arquivos

Navegue até a pasta **QBQ2507** que está no **Desktop** e selecione o arquivo **seqs\*.contig** presente. Clique em Abrir.

| Select a file                                               |  |  |  |  |  |  |
|-------------------------------------------------------------|--|--|--|--|--|--|
| P <u>e</u> squisar em: Contigs                              |  |  |  |  |  |  |
| 🗋 seqsl.contig.aa 📄 seqsl0.contig.gff 📄 seqsl2.contig       |  |  |  |  |  |  |
| 🗋 seqsl.contig.codingseq 🗋 seqsll.contig 👘 🗋 seqsl2.contig  |  |  |  |  |  |  |
| 🗋 seqsl.contig.gff 💦 seqsll.contig.aa 📄 seqsl2.contig       |  |  |  |  |  |  |
| 🗋 seqs10.contig 👘 seqs11.contig.codingseq 🗋 seqs13.contig   |  |  |  |  |  |  |
| 🗋 seqs10.contig.aa 👘 seqs11.contig.gff 👘 seqs13.contig      |  |  |  |  |  |  |
| 🗋 seqs10.contig.codingseq 🗋 seqs12.contig 👘 🗋 seqs13.contig |  |  |  |  |  |  |
|                                                             |  |  |  |  |  |  |
| Nome do Arquivo: seqsl2.contig                              |  |  |  |  |  |  |
| Arquivos do <u>T</u> ipo: Todos os Arquivos                 |  |  |  |  |  |  |
| Abrir Cancelar                                              |  |  |  |  |  |  |

# Uma nova janela se abrirá com somente os cabeçalhos dos contigs identificados

| Artemis Entry Edit: seqs12.contig                                                                                                    |   |
|----------------------------------------------------------------------------------------------------|---|
| Eile Entries Select View Goto Edit Greate Bun Graph Display                                                                                                    |   |
| Entry: 12 segs12.contig                                                                                                    |   |
| Nothing selected                                                                                                    |   |
|                                                                                                    |   |
|                                                                                                    |   |
|                                                                                                    |   |
|                                                                                                    |   |
|                                                                                                    |   |
|                                                                                                    |   |
| 60120007 length 11072 evg 29.0 tip 1                                                                                                    |   |
| 800 1800 1800 1800 12400 12400 1200 14000 14800 15600 16400 17200                                                                                                    |   |
|                                                                                                    |   |
|                                                                                                    |   |
|                                                                                                    |   |
|                                                                                                    |   |
|                                                                                                    |   |
|                                                                                                    | - |
|                                                                                                    | • |
| R P G P T P S V Q Y K I L K I S S E N K C H + C Q S I L F D S I Q Y F S C V I F K Y                                                                                                    |   |
| V Q A Q L P A Y N T R S # K S H L K I N A I S A R A F Y L T V S S T F P V # Y L N N                                                                                                    |   |
| , S K P N S V K I I V U L K N L I * K # M P L V P E H F I * V Y V L F L U N I # I<br>Deterministic date transmission in the state of the state of the s |   |
| 20 40 60 80 100 120                                                                                                    |   |
| GCAGGTCCGGGTTGAGGGTCGCATGTTATGTTCTAGAATTTTTAGAGTAGACTTTTATTTA                                                                                                    |   |
| D L G L E W R V I C S R L F R M Q F Y I G N T G S C K I Q C Y G T S K R H L I # I H                                                                                                    |   |
| . 6 7 6 9 6 6 7 7 7 7 7 7 7 7 7 7 7 7 7 7                                                                                                    | - |
|                                                                                                    | Þ |
| m                                                                                                    |   |
| fasta_record 11974 23968 68133999 length 11995 cvg 14.8 tip 0                                                                                                    | F |
| fasta_record 23969 35965 68140001 length 11997 cvg_30.1_tip_1                                                                                                    |   |
| fasta_record 35966 47976 68140003 length 12011 cvg_14.2 t1p_1                                                                                                    |   |
| fasta_record 60003 72054 68140005 tength 12055 cvg_14.5_ttp_1                                                                                                    |   |
| fasta_record 72055 84171 68140009 length 12117 cvg_15.1 tip_0                                                                                                    |   |
| fasta_record 84172 96302 68140011 length 12131 cvg_29.9_tip_1                                                                                                    |   |
| asta record 108438 10843/ 08140013 (Ength 12135 CVg_14.2 T1p_1                                                                                                    |   |
| fasta record 120617 132640 68140017 length 12224 cvg 14.8 tip 0                                                                                                    |   |
| fasta_record 132841 145079 68140019 length 12239 cvg_14.8_tip_1                                                                                                    |   |
| Tasta_record 149060 15/324 68140021 length 12245 cvg_27.4 tap_0                                                                                                    | P |
| fasta_record 169572 181820 68140025 tength 12247 cvg_15.2 tip 0                                                                                                    | - |
|                                                                                                    | Ľ |

Na nova janela, navegue até o menu superior esquerdo File e selecione a opção Read an entry...

No diálogo que aparecerá, navegue até a pasta **QBQ2507** e selecione o **GFF** correspondente ao contig aberta visualizado. Clique em Abrir

| r                                                                          | Artemis Entry Edit: seqs12.contig                                                                                                    |
|----------------------------------------------------------------------------|----------------------------------------------------------------------------------------------------|
| <u>File Entries Select View Go</u> to <u>E</u> dit <u>C</u> reate <u>F</u> | <u>}</u> un <u>G</u> raph <u>D</u> isplay                                                                                                    |
| Ent <mark>(y: 🗹 seqs12.contig</mark>                                       |                                                                                                    |
| Nothing selected                                                           |                                                                                                    |
|                                                                            |                                                                                                    |
|                                                                            | Select a file                                                                                                    |
|                                                                            |                                                                                                    |
|                                                                            |                                                                                                    |
| 68139997 length 11973 cvg_28.9_tip_1<br>800 [1600 [2400]<br>               | <pre>seqs0.contig.gff iseqs15.contig.gff seqs3.contig.gff seqs1.contig.gff seqs16.contig.gff seqs4.contig.gff seqs10.contig.gff seqs17.contig.gff seqs5.contig.gff seqs11.contig.gff seqs18.contig.gff seqs6.contig.gff seqs12.contig.gff seqs19.contig.gff seqs7.contig.gff seqs13.contig.gff seqs20.contig.gff seqs9.contig.gff</pre> |
|                                                                            | Nome do Arquivo: seqsl2.contig.gff Arquivos do <u>T</u> ipo: Artemis files ▼ Abrir Cancelar                                                                                                    |

# Os genes e CDS's preditos no arquivo GFF aparecerão na lista inferior

| 00                 |                  |                          | Artemis Entr          | y Edit: seqs1                | 2.contig     |                |             |                   |        |
|--------------------|------------------|--------------------------|-----------------------|------------------------------|--------------|----------------|-------------|-------------------|--------|
| File Entries Se    | elect View Goto  | Edit Create              | Run Graph I           | Display                      |              |                |             |                   |        |
|                    | anatia 🖬 arrest  |                          |                       | - , ,                        |              |                |             |                   |        |
| ntry: v seqs12     | contig 🕑 seqsi   | contig.grt               |                       |                              |              |                |             |                   |        |
| othing selected    |                  |                          |                       |                              |              |                |             |                   |        |
| •>                 |                  |                          |                       |                              |              |                |             |                   |        |
|                    |                  |                          |                       |                              |              |                | 1 1 10      |                   |        |
|                    |                  |                          |                       |                              |              |                | 1 1 10      |                   |        |
|                    |                  |                          |                       |                              |              |                | 110 0 0 0   |                   |        |
|                    |                  |                          |                       |                              |              |                |             |                   |        |
|                    |                  |                          |                       |                              |              |                |             |                   |        |
|                    |                  |                          |                       |                              |              |                |             |                   |        |
|                    |                  |                          |                       |                              |              |                |             |                   |        |
| 8139997            |                  |                          |                       |                              |              |                |             |                   |        |
| 800                | 1600             | 2400                     | 3200                  | 4000                         | 4800         | 5600           | 6400        | 7200              |        |
| 1                  | internal         |                          | 0.000.01              | (                            | internal     |                |             |                   | 4      |
| 1                  | internat         | 1nt                      | ernat                 |                              | Incernat     |                |             | inter inter       | na 📗   |
|                    |                  |                          | • • • • •             |                              |              |                |             | ··· 😑 🛯 🕬 🗤       | /*** 1 |
|                    |                  |                          | 11114/101             |                              |              |                |             | /                 |        |
|                    |                  |                          |                       |                              |              |                |             |                   | 1.010  |
|                    |                  |                          |                       |                              |              |                |             | W I I I I I 🛏 🛏 🖬 |        |
|                    |                  |                          |                       |                              |              |                |             |                   |        |
|                    |                  |                          |                       |                              |              |                |             |                   |        |
| (<                 |                  |                          |                       |                              |              |                |             |                   |        |
| RPGPTP             | ч с ү с ү к      | ILKIS                    | SENK                  | сн+с                         | QSIL         | FDSIQ          | YFS         | CVIFK             | Ϋ́     |
| V V A V L          |                  | ( 5 # K 5 I<br>N I V N I | 1 L K I N<br>T 17 # 1 | A I S A                      |              |                | 5 I F P     |                   | т P    |
| C N F A C          | CAGCGTACAATACAAC | ATCTTAAAAATCTC           |                       |                              |              |                | TACTUTCCT   | GIGIAATATITAA     | ATAT   |
| OT COADDCCCCARCINC | 20               | 40                       | 6                     | 0                            | 80           |                | 100         | 120               |        |
| CAGGTCCGGGTTGAGG   | GTCGCATGTTATGTTC | TAGAATTTTTAGAG           | FAGACTITITATIT.       | ACGGTAATCACG                 | GTCTCGTAAAAT | AAACTGTCATAGGT | CATGAAAAGGA | CACATTATAAATT     | TATA   |
| DLGLE              | WRVICS           | RLFR                     | 1 Q F Y I             | GNTG                         | ізскі        | QCYG.          | T S K R     | H L I # 3         | ΙH     |
| GPGVG              | LTCYL            | IKFIE                    | DSFLI                 | H W # H                      | WLMKI        | N S L I W      | YKEQ        | ) TINL            | Y      |
| TWAWSO             | i A Y L V L      | D # F D *                | RFIF                  | AMLA                         | LAN#         | KVTDL          | VKG         | ΤΥΥΚΕ             | I      |
|                    |                  |                          |                       |                              |              |                |             |                   |        |
| facta pecend       | 145000 157004    | 60149931 10              | ath 12245 av          | 77 4 tip 8                   |              |                |             |                   | _      |
| fasta_record       | 157325 169571    | 68140021 Ler             | ath 12243 CV          | j_∠/.4_ι⊥p_0<br>ι 15.0 tip 1 |              |                |             |                   |        |
| fasta record       | 169572 181820    | 68140025 ler             | oth 12249 cv          | 15.2 tip 0                   |              |                |             |                   |        |
| fasta_record       | 181821 194096    | 68140027 ler             | gth 12276 cv          | 13.9_tip_1                   |              |                |             |                   |        |
| fasta_record       | 194097 206376    | 68140029 ler             | igth 12280 cv         | _13.4_tip_0                  |              |                |             |                   |        |
| gene               | 1 11444          | c                        |                       |                              |              |                |             |                   |        |
| MHNA<br>CDC        | 1 11444          | c                        |                       |                              |              |                |             |                   |        |
| UD5                | 10/0 11444       | C .                      |                       |                              |              |                |             |                   |        |
| internal           | 2796 2930        | c                        |                       |                              |              |                |             |                   |        |
| internal           | 4552 4755        | c                        |                       |                              |              |                |             |                   |        |
| internal           | 7021 7235        | c                        |                       |                              |              |                |             |                   |        |
| internal           | 7394 7586        | c                        |                       |                              |              |                |             |                   |        |
| internal           | 7924 8081        | c                        |                       |                              |              |                |             |                   |        |
| internal           | 8544 8694        | c                        |                       |                              |              |                |             |                   |        |
| Internat           | 9734 9994        | L                        |                       |                              |              |                |             |                   | 1.0    |
|                    |                  |                          |                       |                              |              |                |             |                   | •      |

O Artemis é dividido em 3 frames principais. Em cada frame, as barras de rolagem **horizontais** são utilizadas para navegar ao longo das sequências, ao passo de que as barras verticais são utilizadas para controlar o zoom de visualização das regiões.

# Frame com zoom mínimo (visualização de todas as sequências carregadas - barra vertical de rolagem posicionada no rodapé.)

| Artemi                                                                                                    | s Entry Edit: seqs12.contig | ×  |
|----------------------------------------------------------------------------------------------------|-----------------------------|----|
| <u>E</u> lle E <u>n</u> tries <u>S</u> elect <u>V</u> lew G <u>o</u> to <u>E</u> dit <u>C</u> reate <u>R</u> un <u>G</u> raph <u>D</u> isplay |                             |    |
| Entry: 🖌 seqs12.contig 🖌 seqs12.contig.gff                                                                                                    |                             |    |
| Selected feature: bases 4174 q5 (/ID=q5 /score=1)                                                                                             |                             |    |
|                                                                                                    |                             |    |
|                                                                                                    |                             |    |
|                                                                                                    |                             |    |
| c5.t1:CDS                                                                                                    |                             |    |
|                                                                                                    |                             |    |
| DE DE DE DE DE DE DE DE DE DE DE DE DE D                                                                                                    |                             | E. |
| go b_color 11493 (*g_25); 664023 (*ng11 1224) (*g_13.0_[14]1_0_1_0                                                                            |                             | E. |
| etan adan lan                                                                                                    |                             |    |
|                                                                                                    |                             |    |
| 1 g6.11:CDS                                                                                                    |                             | -  |
| I ql.tl:CDS                                                                                                    | (                           |    |
|                                                                                                    |                             | -  |
| us threas                                                                                                    | 7                           | ÷. |

# Frame com zoom máximo (visualização dos nucleotídeos e aminoácidos das sequências)

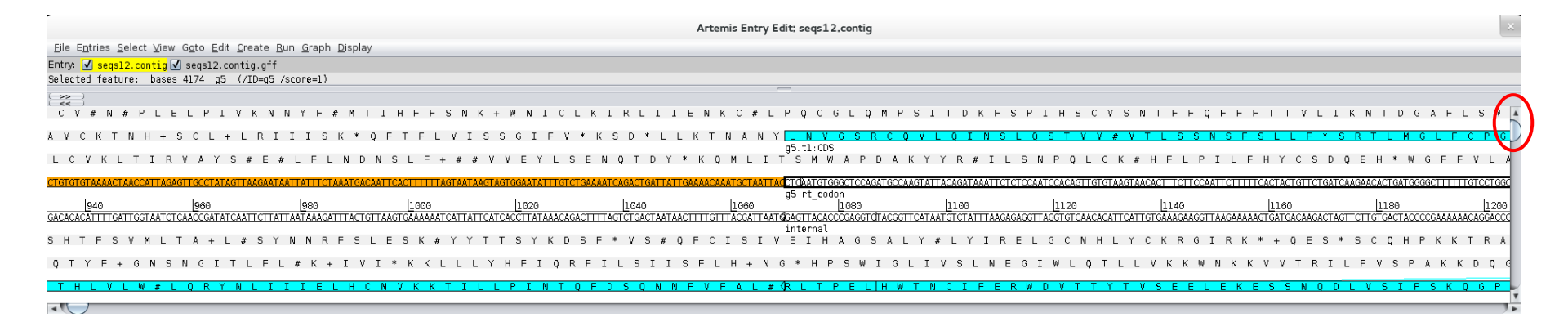

Para exibir a porcentagem de conteúdo GC, clique em Graph no menu superior e depois selecione a opção GC Content (%). Um gráfico com a quantidade de GC's por região aparecerá na parte superior da janela.

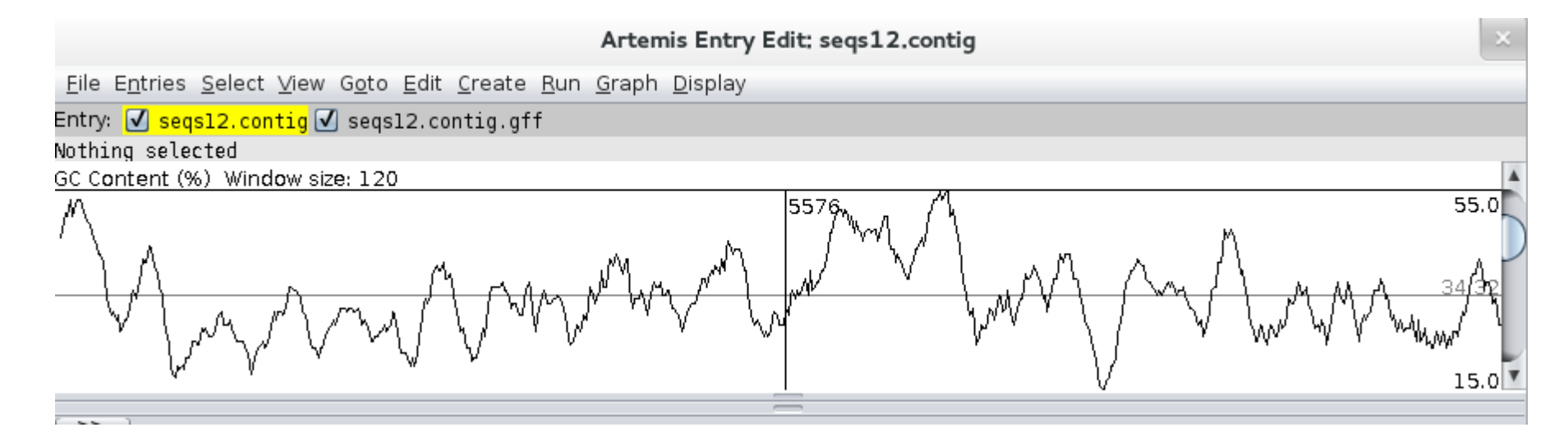

Para ocultar o gráfico, repita os passos anteriores, ou clique no menu Graph e selecione a opção Hide all graphs

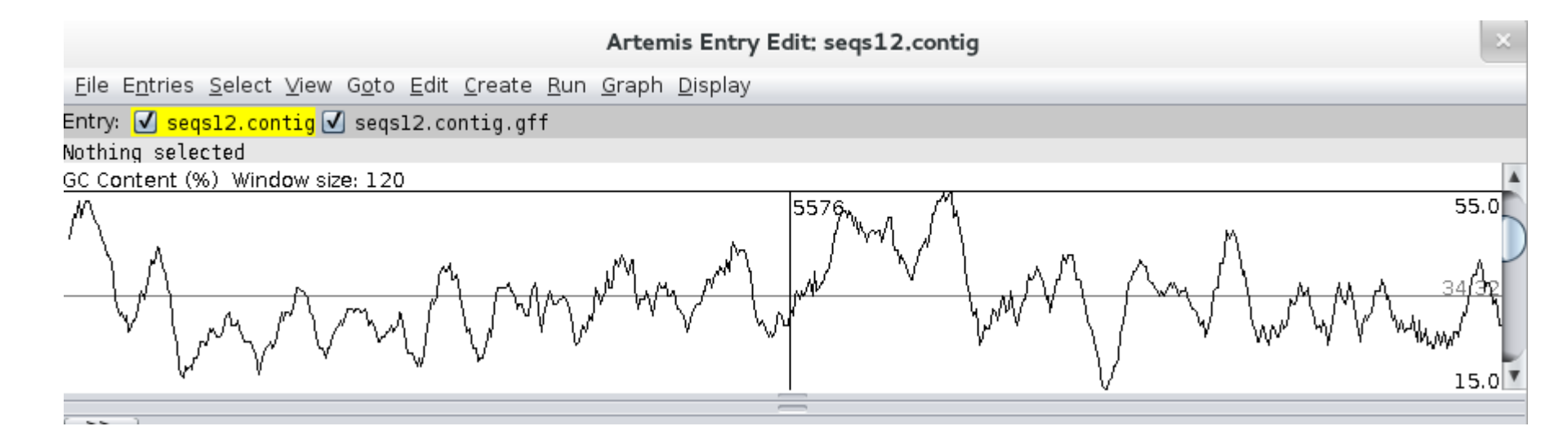

No frame inferior, dê um duplo clique no conjunto desejado (**gene** ou **CDS**) para que o visualizador seja posicionado nas sequências correspondentes ao conjunto.

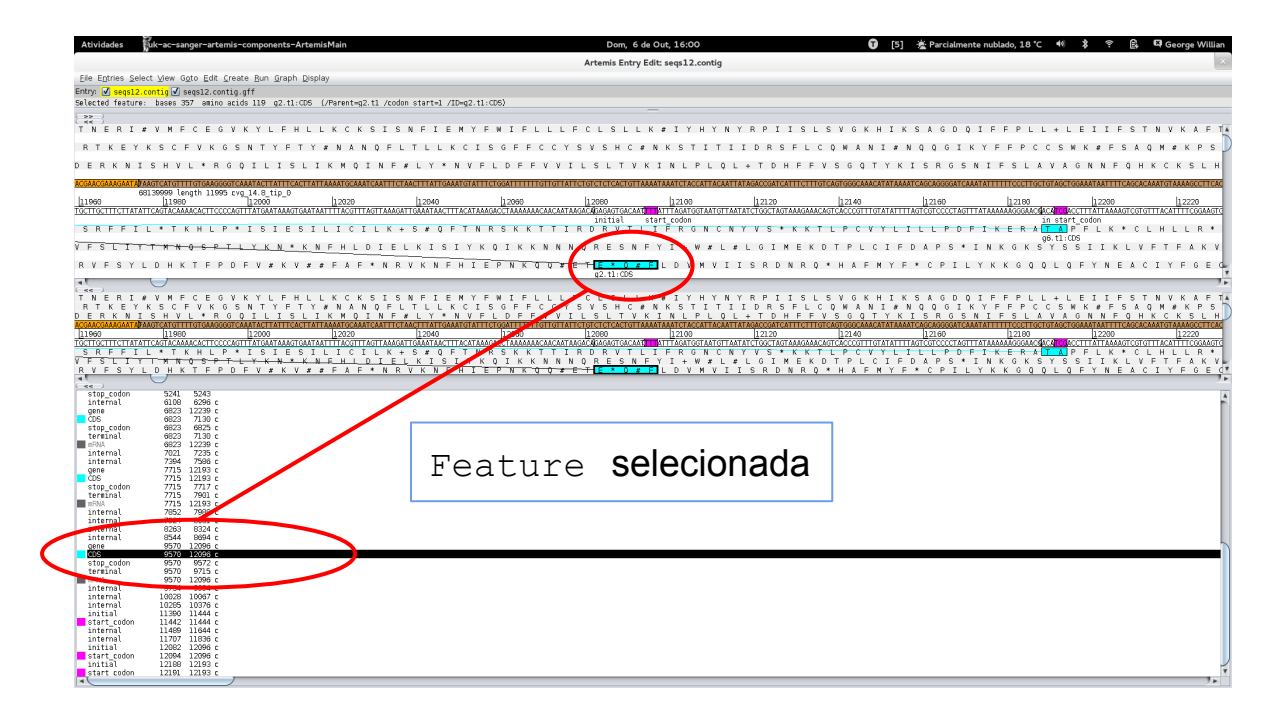

Diversos parâmetros podem ser modificados:

- 1. base de dados utilizada;
- 2. filtros (baixas complexidades, repetições, etc.);
- 3. limiar do e-value;
- 4. gap open;
- 5. ...

É possível visualizar as estatísticas de uma feature selecionando-a, clicando no menu View e selecionando a opção Feature Statistics

|                                                                                                    |                                                               | Feature info                                         | mation: g6                                         |                                                      |                                                      | ×           |
|----------------------------------------------------------------------------------------------------|---------------------------------------------------------------|------------------------------------------------------|----------------------------------------------------|------------------------------------------------------|------------------------------------------------------|-------------|
| Ala (A): 41 Met (M): 28                                                                                                    |                                                               | Т                                                    | C                                                  | A                                                    | G                                                    | Ν           |
| Arg (R): 59 Phe (F): 88<br>Asn (N): 79 Pro (P): 42<br>Asp (D): 40 Ser (S): 126 T<br>Cys (C): 61 Thr (T): 85<br>Glu (2): 70 Trp (W): 18<br>Glu (E): 40 Tyr (Y): 52<br>Gly (G): 48 Val (V): 78<br>His (H): 40 Opl (*): 37<br>Ile (I): 138 Ocr (#): 40<br>Leu (L): 179 Amb (+): 17 C<br>Lys (K): 87 (.): 0 | ALL: 1487 33%<br>1st: 468 31%<br>2nd: 511 34%<br>3rd: 508 34% | Phe 72 81%<br>Phe 16 18%<br>Leu 39 21%<br>Leu 44 24% | Ser19 15%<br>Ser13 10%<br>Ser37 29%<br>Ser3 2%     | Tyr 40 76%<br>Tyr 12 23%<br>Ocr 40 ALL<br>Amb 17 ALL | Cys 41 67%<br>Cys 20 32%<br>Opl 37 ALL<br>Trp 18 ALL | t<br>c<br>g |
|                                                                                                    | ALL: 721 16%<br>1st: 262 17%<br>2nd: 240 16%<br>3rd: 219 14%  | Leu 31 17%<br>Leu 16 8%<br>Leu 13 7%<br>Leu 36 20%   | Pro 11 26%<br>Pro 9 21%<br>Pro 19 45%<br>Pro 3 7%  | His 25 62%<br>His 15 37%<br>Gln 43 61%<br>Gln 27 38% | Arg 6 10%<br>Arg 4 6%<br>Arg 1 1%<br>Arg 3 5%        | t<br>c<br>g |
|                                                                                                    | ALL: 1492 33%<br>1st: 516 34%<br>2nd: 465 31%<br>3rd: 511 34% | lle 64 46%<br>lle 26 18%<br>lle 48 34%<br>Met 28 ALL | Thr 22 25%<br>Thr 13 15%<br>Thr 44 51%<br>Thr 6 7% | Asn 60 75%<br>Asn 19 24%<br>Lys 67 77%<br>Lys 20 22% | Ser 28 22%<br>Ser 26 20%<br>Arg 30 50%<br>Arg 15 25% | t<br>c<br>g |
|                                                                                                    | ALL: 779 17%<br>1st: 247 16%<br>2nd: 277 18%<br>3rd: 255 17%  | Val 23 29%<br>Val 10 12%<br>Val 25 32%<br>Val 20 25% | Ala 16 39%<br>Ala 5 12%<br>Ala 16 39%<br>Ala 4 9%  | Asp 29 72%<br>Asp 11 27%<br>Glu 32 80%<br>Glu 8 20%  | Gly 21 43%<br>Gly 4 8%<br>Gly 20 41%<br>Gly 3 6%     | t<br>c<br>g |
| Mol weight: 159585.53 Start: 194184 End: 198662 Bases: 4479 AA length: 1493<br>position 1/2 score = 51.0 C3/G1/G3 (o-e)/e = -8.8 -4.8 -1.7 33.48% GC<br>Close                                                                                                    |                                                               |                                                      |                                                    |                                                      |                                                      |             |

Para visualizar as bases de uma determinada feature, basta selecioná-la, clicar no menu View e selecionar a opção Bases of Selection, ou ainda, Bases of Selecion As Fasta, caso queira visualizar as bases em formato FASTA.

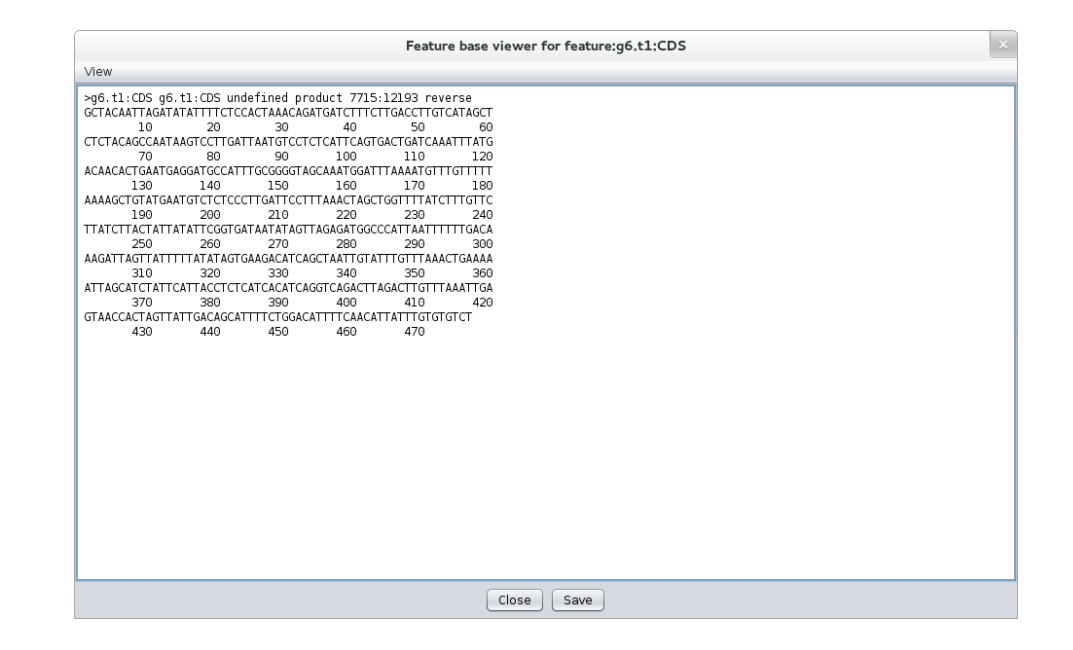

Da mesma maneira, é posível visualizar os aminoácidos de um CDS. Selecione o CDS, clique no menu View e selecione a opção Aminoacids of Selection, ou ainda, Aminoacids of Selecion As Fasta.

| Feature base viewer for feature:g6.t1:CDS                                                                                                    |  |
|----------------------------------------------------------------------------------------------------|--|
| View                                                                                                    |  |
| >g6.1:CD5 - 194184: 198662 MW: 16799.324<br>ATIRTIFSTKQMIFLUVIALVSGILUGCEKTMFTKHTLINEDATCGVANGFKMFVF<br>10 20 30 40 50 60<br>KSCMNVSPLIPLNLVSLFLSYYTINTYSHVPINFLTKISYFYIVKTSANCICLNK<br>70 80 90 100 110 120<br>ISIYSLPLITSGQTTCLN/VTTSY QHFLDFNICVS<br>130 140 150 |  |
| Close Save                                                                                                    |  |

O Artemis permite a execução de 5 tipos diferentes de BLAST utilizando a interface web do NCBI;

Selecione a Feature que deseja "blastar", clique com o botão direito e navegue pela opção Run até NCBI Searches;

| 000                                                                                                    | Artemis Entry Edit: seqs12.cont                | ig                                          |                                       |
|----------------------------------------------------------------------------------------------------|------------------------------------------------|---------------------------------------------|---------------------------------------|
| <u>File Entries Select View Goto Edit Create Run Graph Display</u>                                                           |                                                |                                             |                                       |
| Entry: 🔽 seas12.contia 🔽 seas12.contia.aff                                                                                   |                                                |                                             |                                       |
| Selected feature: bases 1538 amino acids 512 ol.tl:CDS (/Parent=o                                                            | 1.t1 /codon start=1 /TD=01.t1:CDS              | 3                                           |                                       |
|                                                                                                    | 1111 ) (0001_01011-1 ) 10-q11111000            |                                             |                                       |
|                                                                                                    |                                                |                                             |                                       |
|                                                                                                    |                                                |                                             |                                       |
|                                                                                                    |                                                |                                             |                                       |
|                                                                                                    |                                                |                                             |                                       |
| 68139997                                                                                                    |                                                |                                             | =                                     |
| 800 1600 2400 3200 4000                                                                                                    | 4800 5600                                      | NCBI Searches                               | blastp10400                           |
| al internal internal                                                                                                    | internal                                       | Pfam Search                                 | tblastn pppl                          |
|                                                                                                    |                                                | Rfam Search                                 | blastn                                |
|                                                                                                    |                                                | Run fasta on selected features against      | blastx                                |
|                                                                                                    |                                                | Run sigcleave (0) on selected features      | tblastx                               |
|                                                                                                    |                                                | Run pepstats on selected features           |                                       |
|                                                                                                    |                                                | Run blastp on selected features against     | · ·                                   |
|                                                                                                    |                                                | Run tblastn on selected features against    | •                                     |
| RPGPTPSVQYKILKISSENKCH+                                                                                                    | CQSILFDSIQY                                    | Run hth on selected features                | R L Y L I F L F 🔺                     |
| V Q A Q L P A Y N T R S # K S H L K I N A I S                                                                                | ARAFYLTVSST                                    | Run smart on selected features              | LGYI*YFYF                             |
| . S R P N S Q R T I Q D L K N L I * K # M P L 1                                                                              | V P E H F I * Q Y P V                          | Run clustalx (PROTEIN) on selected features | + V I F D I F I S                     |
| 20 40 60                                                                                                    | 80 100                                         | Run jalview (PROTEIN) on selected features  | 160                                   |
| GCAGGTCCGGGTTGAGGGTCGCATGTTATGTTCTAGAATTTTTAGAGTAGACTTTTATTTA                                                                | ACGGTCTCGTAAAATAAACTGTCATAGGTCATG              | Run tblastx on selected features against    | ATCCAATATAAACTATAAAAATAAAG            |
| D L G L E W R V I C S R L F R M Q F Y I G N T                                                                                | с с с к і о с ү с т с                          | Run blastn on selected features against     | + T I N S I K I E                     |
| TWAWSGAYIVID#FD*BETEAMI                                                                                                    | 4 M L H K N S L I M T<br>A I A N # K V T D I V | Run blastx on selected features against     | SP#TQYK#K                             |
|                                                                                                    |                                                | Run fastx on selected features              | · · · · · · · · · · · · · · · · · · · |
| <pre>&lt;<fasta 12245="" 145080="" 157224="" 27="" 4="" 68140021="" cvg="" length="" pre="" record="" tiv<=""></fasta></pre> |                                                | Run clustalx on selected features           |                                       |
| fasta_record 157325 169571 68140023 length 12247 cvg_15.0_tip                                                                |                                                | Run jalview on selected features            |                                       |
| fasta_record 169572 181820 68140025 length 12249 cvg_15.2_tip                                                                | 2_0                                            | Set fasta options                           | •                                     |
| fasta_record 194097 206376 68140027 length 12276 Cvg_13.9_t1                                                                 | J_⊥<br>D 0                                     | Set sigcleave options                       |                                       |
| gene 1 11444 c                                                                                                    |                                                | Set pepstats options                        |                                       |
| MENA 1 11444 c                                                                                                    |                                                | Set blastp options                          | ·                                     |
| internal 1070 1235 c                                                                                                    | Save List To File                              | Set tblastn options                         |                                       |
| internal 2796 2930 c                                                                                                    | Show Selected Qualifiers                       | Set hth options                             |                                       |
| internal 4552 4755 c<br>internal 7021 7235 c                                                                                 | Entries 🕨                                      | Set smart options                           |                                       |
| internal 7394 7586 c                                                                                                    | Select                                         | Set clustalx options                        |                                       |
| internal 7924 8081 c                                                                                                    | View                                           | Set jalview options                         |                                       |
| internal 9734 9994 c                                                                                                    | Goto                                           | Set tblastx options                         |                                       |
| initial 11390 11444 c                                                                                                    | Edit 🕨                                         | Set blastn options                          | •                                     |
| start_codon 11442 11444 c                                                                                                    | Create                                         | Set blastx options                          | •                                     |
| CDS 105872 108398 c                                                                                                    | Write                                          | Set fastx options                           |                                       |
| stop_codon 105872 105874 c                                                                                                   | Run                                            | Set clustalx options                        |                                       |
| mFNA 105872 108398 c                                                                                                    | Show Correlation Scores                        |                                             |                                       |
| internal 106330 106369 c                                                                                                    | Show Gene Names                                |                                             |                                       |
| internal 107791 107946 c                                                                                                    | Show Systematic ID                             |                                             |                                       |
| start_codon 108396 108398 c                                                                                                  | Show Products                                  |                                             | -                                     |
|                                                                                                    | Show Qualifiers                                |                                             |                                       |
|                                                                                                    |                                                |                                             |                                       |

| 000                                                                                                    | Artemis Entry Edit: seqs12.contig                  |
|----------------------------------------------------------------------------------------------------|----------------------------------------------------|
| <u>File Entries Select View Goto Edit Create Run Graph Display</u>                                                                                                    |                                                    |
| Entry: 🔽 seqs12.contig 🗹 seqs12.contig.gff                                                                                                    |                                                    |
| Selected feature: bases 1538 amino acids 512 g1.t1:CDS (/Parent=g1.                                                                                                    | .t1 /codon_start=1 /ID=q1.t1:CDS)                  |
| >><br><<                                                                                                    |                                                    |
|                                                                                                    |                                                    |
|                                                                                                    |                                                    |
|                                                                                                    |                                                    |
|                                                                                                    |                                                    |
| 68139997                                                                                                    |                                                    |
| 800 1600 2400 3200 4000                                                                                                    |                                                    |
| g1 internal internal                                                                                                    | internal inter internal internal internal internal |
|                                                                                                    |                                                    |
|                                                                                                    |                                                    |
|                                                                                                    | NCBT Database                                      |
| A Mumb                                                                                                    | ar of hits to keep 500                             |
| INUMD                                                                                                    |                                                    |
| R P G P T P S V Q Y K I L K I S S E<br>V Q A Q L P A Y N T R S # K S H L                                                                                                    | Gap open cost 11 YVPCKK#LTRLYLIFLF                 |
| . S R P N S Q R T I Q D L K N L I *                                                                                                    | Gap close cost 1 CSL#KIIN+VIFDIFIS                 |
| 20 40                                                                                                    | Expect value 10.0                                  |
|                                                                                                    | Filter None                                        |
| . G P G V G L T C Y L I K F I E D S                                                                                                    | T G Q L F Y N V L N Y K I N K N *                  |
| TWAWSGAYLVLD#FD*RF                                                                                                    | Blast serviceplain V INRTFFL#SP#IQYK#K             |
| <pre>&lt;</pre> fasta record 11074 23068 68130000 length 1                                                                                                    |                                                    |
| fasta_record 23969 35965 68140001 length 1                                                                                                    | OK Cancelar                                        |
| fasta_record 35966 4/9/6 68140003 length 1<br>fasta_record 47977 60002 68140005 length 12020 cvg_14.5_tip                                                                                                    | ,1                                                 |
| fasta_record 60003 72054 68140007 length 12052 cvg_14.4_tip_                                                                                                    | 1                                                  |
| fasta_record 84172 96302 68140011 length 12131 cvg_29.9_tip_                                                                                                    | 1                                                  |
| fasta_record 96303 108437 68140013 length 12135 cvg_14.2_t1p_<br>fasta_record 108438 120616 68140015 length 12179 cvg_14.9_tip_                                                                                                    | <br>Ø                                              |
| Fasta_record         120617         132840         68140017         length         12224         cvg_14.8_tip_           fasta_record         132841         145079         68140019         length         12239         cvg_14.8_tip_ | 0                                                  |
| fasta_record 145080 157324 68140021 length 12245 cvg_27.4_tip                                                                                                    | ō                                                  |
| fasta_record 15/325 169571 68140023 tength 1224/ cvg_15.0_t1p_<br>fasta_record 169572 181820 68140025 tength 12249 cvg_15.2_tip_                                                                                                    | _10                                                |
| fasta_record 181821 194096 68140027 length 12276 cvg_13.9_tip_                                                                                                    | 1                                                  |
| gene 1 11444 c                                                                                                    | · ·                                                |
| CDS 1070 11444 c                                                                                                    |                                                    |
| internal 1070 1235 c<br>internal 2796 2930 c                                                                                                    |                                                    |
| internal 4552 4755 c                                                                                                    |                                                    |
| internal 7394 7586 c                                                                                                    |                                                    |
| internal 7924 8081 c<br>internal 8544 8694 c                                                                                                    |                                                    |
| internal 9734 9994 c                                                                                                    |                                                    |
|                                                                                                    | •                                                  |

| 000                                                                                                    | Artemis Entry Edit: seqs12.contig                                                                                                    |
|----------------------------------------------------------------------------------------------------|----------------------------------------------------------------------------------------------------|
| <u>F</u> ile E <u>n</u> tries <u>S</u> elect <u>V</u> iew G <u>o</u> to <u>E</u> dit <u>C</u> reate <u>R</u> un <u>G</u> raph <u>D</u> isplay                                                                                                    |                                                                                                    |
| Entry: 🗹 seqs12.contig 🗹 seqs12.contig.gff                                                                                                    |                                                                                                    |
| Selected feature: bases 1538 amino acids 512 g1.t1:CDS (/Parent=g1.t                                                                                                    | 1 /codon_start=1 /ID=q1.t1:CDS)                                                                                                    |
|                                                                                                    |                                                                                                    |
|                                                                                                    |                                                                                                    |
|                                                                                                    |                                                                                                    |
|                                                                                                    |                                                                                                    |
| 68139997                                                                                                    |                                                                                                    |
|                                                                                                    | 4800 <u>5</u> 600 <u>6</u> 400 <u>7</u> 200 <u>8</u> 000 <u>8</u> 800 <u>9</u> 600 <u>1</u> 0400 -                                               |
| g1 internal internal                                                                                                    |                                                                                                    |
|                                                                                                    |                                                                                                    |
|                                                                                                    |                                                                                                    |
|                                                                                                    |                                                                                                    |
|                                                                                                    | ×                                                                                                    |
| <pre>&lt;</pre> <pre>&lt;</pre> <pre></pre> <pre></pre> | Q S I L F D S I Q Y F S C V I F K Y V P C K K # L T R L Y L I F L F                                                                              |
| V Q A Q L P A Y N T R S # K S H L K I N A I S A<br>S P P N S O R T T O D I K N I T ¥ K # M P I Y K                                                                                                    | . R A F Y L T V S S T F P V # Y L N M F L V K N N # L G Y I * Y F Y F F<br>P F H F T * O Y P Y I F I C N T # T C S I # K T T N + Y T F D T F T G |
| CGTCCAGGCCCCAACTCCCAGCGTACAATACAAGATCTTAAAAAATCTCATCTGAAAAATAAAT                                                                                                    | CAGAGCATTITATITGACAGTATCCAGTACTTITCCTGTGTAATATTTAAATATGTTCCTTGTAAAAAAATAATTAACTAGGTTATATTTGATATTTTTATTTC                                         |
| 20 40 60<br>GCAGGTCCGGGTTGAGGGTCGCATGTTATGTTCTAGAATTITTAGAGTAGACTTTTATTTACGGTAATCACG                                                                                                    | <u>180 100 120 140 160</u><br>IGTCTCGTAAAATAAACTGTCATAGGTCATGAAAAGGACACATTATAAATTTATACAAGGAACATTTTTATTAATTGATCCAATATAAAACTATAAAAATAAAG           |
| DLGLEWRVICSRLFRMQFYIGNTG                                                                                                    | LAST process now I F T T T T T T T T T T T T T T T T T T                                                                                         |
| T W A W S G A Y L V L D # F D * R F I F A M L A                                                                                                    | L A N # K V T D L V K G T Y Y K F I N R T F F L # S P # I Q Y K # K                                                                              |
| ()))                                                                                                    |                                                                                                    |
| fasta_record 11974 23968 68139999 length 11995 cvg_14.8_tip_0<br>fasta record 23969 35965 68140001 length 11997 cvg 30.1 tip 1                                                                                                    |                                                                                                    |
| fasta_record 35966 47976 68140003 length 12011 cvg_14.2_tip_1<br>fasta_record 47977 68082 68140005 length 12026 cvg_14.3_tip_1                                                                                                    |                                                                                                    |
| fasta_record 60003 72054 68140007 length 12052 cvg_14.4_tip_1                                                                                                    |                                                                                                    |
| fasta_record 84172 96302 68140009 tength 12117 cvg_15.1_t1p_0                                                                                                    | =                                                                                                    |
| fasta_record 96303 108437 68140013 length 12135 cvg_14.2_tip_1<br>fasta record 108438 120616 68140015 length 12179 cvg 14.9 tip 0                                                                                                    |                                                                                                    |
| fasta_record 120617 132840 68140017 length 12224 cvg_14.8_tip_0                                                                                                    |                                                                                                    |
| fasta_record 145080 157324 68140021 length 12245 cvg_27.4_tip_0                                                                                                    |                                                                                                    |
| fasta_record 15/325 1695/1 68140023 length 1224/ cvg_15.0_tip_1<br>fasta_record 169572 181820 68140025 length 12249 cvg_15.2_tip_0                                                                                                    |                                                                                                    |
| fasta_record 181821 194096 68140027 length 12276 cvg_13.9_tip_1<br>fasta record 194097 206376 68140029 length 12280 cvg_13.4 tip 0                                                                                                    |                                                                                                    |
| gene 1 11444 c                                                                                                    |                                                                                                    |
| CDS 1070 11444 c                                                                                                    |                                                                                                    |
| internal 1070 1235 c                                                                                                    |                                                                                                    |
| internal 4552 4755 c<br>internal 7021 7235 c                                                                                                    |                                                                                                    |
| internal 7394 7586 c                                                                                                    |                                                                                                    |
| internal 8544 8694 c                                                                                                    |                                                                                                    |
| 1nternal 9734 9994 c                                                                                                    |                                                                                                    |

O resultado do BLAST em formato HTML é automaticamente aberto pelo Browser (não confundir com Bowser).

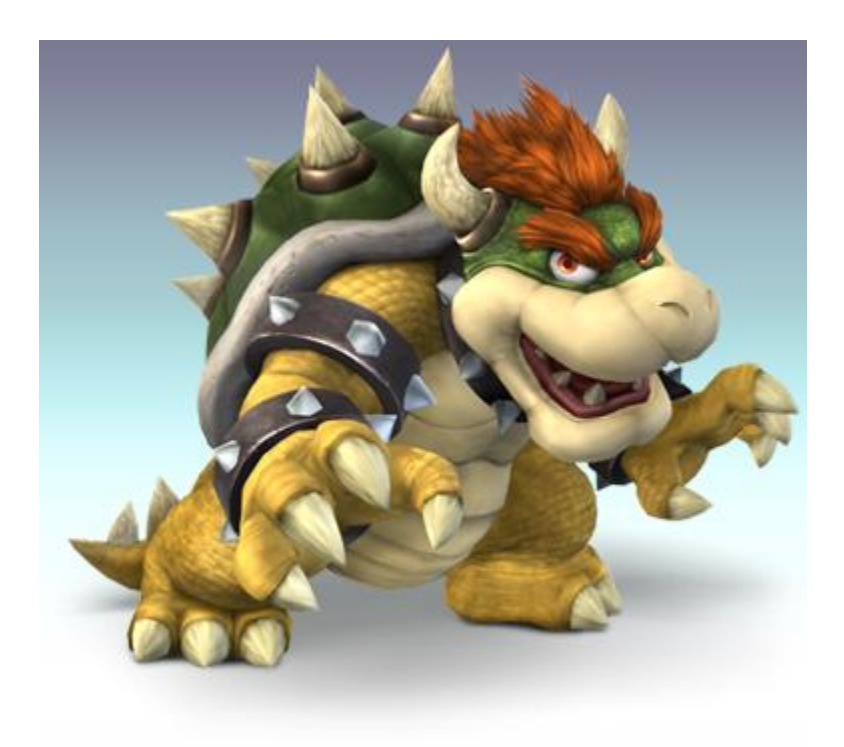

| 000                                                                             | NCBI Blast:g1.t1:CDS g1.t1:CDS undefined product 1070:11444                                     | R <sub>M</sub>                                                                 |
|---------------------------------------------------------------------------------|-------------------------------------------------------------------------------------------------|--------------------------------------------------------------------------------|
| H S www.ncbi.nlm.nih.gov/blast/Blast.cgi                                        |                                                                                                 | C Leitor                                                                       |
| & 🌐 🗰 Apple Yahoo! Google Maps YouTube Wikipédia                                | Notícias 🔻 Popular 🔻                                                                            | +                                                                              |
| S BLAST® Basic                                                                  | Local Alignment Search Tool                                                                     | My NCBI                                                                        |
| Home Recent Results Saved Strategies Help                                       |                                                                                                 | [Sign In] [Register]                                                           |
|                                                                                 |                                                                                                 |                                                                                |
| The information on this web site remains accessible; but, due to to             | he lapse in government funding, the information may not be up to date, and the agency may not t | e able to respond to inquiries until appropriations are enacted. For           |
| updates regarding government operating status see <u>USA.gov</u> .              |                                                                                                 |                                                                                |
| NCBI/ BLAST/ blasto suite/ Formatting Results - 53CHN9SU013                     |                                                                                                 |                                                                                |
| Edit and Resubmit Save Search Strategies > Formatting of                        | tions > Download                                                                                | You Tube How to read this page Blast report description                        |
| g1.t1:CDS g1.t1:CDS undefined product 1070:1144                                 | 4                                                                                               |                                                                                |
| RID 53CHN9SU013 (Expires on 10-08 02:55                                         | am)                                                                                             |                                                                                |
| Query ID lcl 63507                                                              | Database Name nr                                                                                |                                                                                |
| Description g1.t1:CDS g1.t1:CDS undefined product 1<br>Molecule type amino acid | 070:11444 reverse MW:56817 Description All non-redundant Ge<br>environmental sample             | nBank CDS translations+PDB+SwissProt+PIR+PRF excluding<br>es from WGS projects |
| Query Length 512                                                                | Program BLASTP 2.2.28+ > C                                                                      | tation                                                                         |
|                                                                                 |                                                                                                 |                                                                                |
| Other reports: > Search Summary [Taxonomy reports] [Dis                         | ance tree of results] [Multiple alignment]                                                      |                                                                                |
| Graphic Summary                                                                 |                                                                                                 |                                                                                |
|                                                                                 |                                                                                                 |                                                                                |
|                                                                                 | Distribution of 200 Blast Hits on the Query Sequence @                                          |                                                                                |
|                                                                                 | Mouse over to see the define, click to show alignments                                          |                                                                                |
|                                                                                 |                                                                                                 | 7                                                                              |
|                                                                                 | Color key for alignment scores                                                                  |                                                                                |
|                                                                                 | Query                                                                                           |                                                                                |
|                                                                                 |                                                                                                 | D                                                                              |
|                                                                                 |                                                                                                 |                                                                                |
|                                                                                 |                                                                                                 |                                                                                |
|                                                                                 |                                                                                                 |                                                                                |
|                                                                                 |                                                                                                 |                                                                                |
|                                                                                 |                                                                                                 |                                                                                |
|                                                                                 |                                                                                                 |                                                                                |
|                                                                                 |                                                                                                 |                                                                                |
|                                                                                 |                                                                                                 |                                                                                |
|                                                                                 |                                                                                                 |                                                                                |
|                                                                                 |                                                                                                 |                                                                                |
|                                                                                 |                                                                                                 |                                                                                |
|                                                                                 |                                                                                                 |                                                                                |
|                                                                                 |                                                                                                 |                                                                                |
|                                                                                 |                                                                                                 |                                                                                |
|                                                                                 |                                                                                                 |                                                                                |
|                                                                                 |                                                                                                 |                                                                                |
|                                                                                 |                                                                                                 |                                                                                |

# O resultado do BLAST pode ser utilizado para caracterizar o gene através do Artemis;

| Downlo             | ad             | GenPept Graphics                                                                    |                                                                            |                                                 |                    |                                 |             | Artemis Gene Builder: g2                         |          |
|--------------------|----------------|-------------------------------------------------------------------------------------|----------------------------------------------------------------------------|-------------------------------------------------|--------------------|---------------------------------|-------------|--------------------------------------------------|----------|
| PREDIC             | CTE            | C: junction plakoglobin-like                                                        | Anolis carolinensis]                                                       |                                                 |                    | File Edit                       |             |                                                  |          |
| Sequence           | ID: <u>r</u>   | ef XP_663222517_1  Length: 74                                                       | 40 Number of Matches: 1                                                    |                                                 |                    | ☐ g2<br>• ☐ g2.t1               | Gene Map    |                                                  |          |
| Range 1:           | 639            | to 740 GenPept Graphics                                                             |                                                                            | 🔻 Next Match                                    | A Previous Mate    | g2.t1:CDS                       | ]           |                                                  |          |
| Score<br>202 bits  | s <b>(</b> 514 | Expect Method<br>4) 1e-58 Compositional matr                                        | Identities<br>rix adjust: 92/102(90%)                                      | Positives<br>97/102(95%)                        | Gaps<br>0/102(0%)  |                                 |             | a2<br>a2.t1                                      |          |
| Query 1<br>Sbjct 6 | 17<br>639      | ATYAAAVLFRISEDKNPDYRKRVSV<br>ATYAAAVLFRISEDKNPDYRKRVSV<br>ATYAAAVLFRISEDKNPDYRKRVSV | VELTNSLFKHDPANWEAAQSMI<br>VELTNSLFKHDPAAWSAAQSMI<br>VELTNSLFKHDPAAWEAAQSMI | PIHEPYADELDAG<br>PIHEPY DELD G<br>PIHEPYGDELDPG | Y 76<br>Y<br>Y 698 |                                 | ₽.          |                                                  |          |
| Ouery 7            | 77             | RGMYSAEIPMDPMDMHLDMDGDYPM                                                           | IDTYSDGVRAPYPDHMLA 1                                                       | 8                                               |                    |                                 |             |                                                  | <b>-</b> |
| Sbict 6            | 699            | RGMYSAE+PMD MDMH+D+DGDYP+<br>RGMYSAEMPMDAMDMHVDLDGDYPI                              | D YSDG+RAPY DHMLA                                                          | 0                                               |                    | Annotation :: g2.t1:C           | DS          |                                                  |          |
| ,                  |                |                                                                                     |                                                                            |                                                 |                    | Key: CDS                        |             | ✓ Add Qualifier: note                            | -        |
|                    |                |                                                                                     |                                                                            |                                                 |                    | Location: complement(j          | oin(105872. | .106017,106330106369,107791107946,108384108398)) |          |
|                    |                |                                                                                     |                                                                            |                                                 |                    | Complement Grab Ran             | ge Remove   | Range Goto Feature Select Feature TAT ObjectEdit |          |
|                    |                |                                                                                     |                                                                            |                                                 |                    | /Parent=g2.t1                   |             |                                                  |          |
|                    |                |                                                                                     |                                                                            |                                                 |                    | /codon_start=1<br>/TD==2=11:(DS |             |                                                  |          |
|                    |                |                                                                                     |                                                                            |                                                 | -                  | /product="junction pla          | koglobin-li | ike"                                             |          |
|                    |                |                                                                                     |                                                                            |                                                 |                    |                                 |             |                                                  |          |
|                    |                |                                                                                     |                                                                            |                                                 |                    |                                 |             |                                                  |          |
|                    |                |                                                                                     |                                                                            |                                                 |                    |                                 |             |                                                  |          |
|                    |                |                                                                                     |                                                                            |                                                 |                    |                                 |             |                                                  |          |
|                    |                |                                                                                     |                                                                            |                                                 |                    |                                 |             |                                                  |          |
|                    |                |                                                                                     |                                                                            |                                                 |                    |                                 |             |                                                  |          |
|                    |                |                                                                                     |                                                                            |                                                 |                    |                                 |             |                                                  |          |
|                    |                |                                                                                     |                                                                            |                                                 |                    |                                 |             |                                                  |          |
|                    |                |                                                                                     |                                                                            |                                                 |                    |                                 |             | OK Cancel Apply                                  |          |

|                                                                                                    |                                                                                                    |                                                                                                    |                                                                                                    | Arter                                                                                                    | nis Entry Edit:                                                                                                    | seqs12.contig                   |                                                                   |                           |                        |                                               |                        |                     |
|----------------------------------------------------------------------------------------------------|----------------------------------------------------------------------------------------------------|----------------------------------------------------------------------------------------------------|----------------------------------------------------------------------------------------------------|----------------------------------------------------------------------------------------------------|----------------------------------------------------------------------------------------------------|---------------------------------|-------------------------------------------------------------------|---------------------------|------------------------|-----------------------------------------------|------------------------|---------------------|
| <u>File Entries S</u>                                                                                                    | elect <u>V</u> iew G <u>o</u> to                                                                                                    | <u>E</u> dit <u>C</u> reate                                                                                                    | <u>R</u> un <u>G</u> raph <u>D</u> ispla                                                                                                    | ay                                                                                                    |                                                                                                    | ,                               |                                                                   |                           |                        |                                               |                        |                     |
| Entry: Entry:                                                                                                    | .contia 🖌 seas12.                                                                                                    | contig.aff                                                                                                    |                                                                                                    |                                                                                                    |                                                                                                    |                                 |                                                                   |                           |                        |                                               |                        |                     |
| Selected feature                                                                                                    | : bases 357 amin                                                                                                    | acids 118 of                                                                                                    | 2.t1:CDS (/Parent                                                                                                    | t=a2.t1 /coda                                                                                                    | n start=1 /I                                                                                                    | D=q2.t1:CDS /p                  | roduct="iunci                                                     | ion plakog                | lobin-like")           |                                               |                        |                     |
|                                                                                                    |                                                                                                    |                                                                                                    |                                                                                                    |                                                                                                    |                                                                                                    |                                 |                                                                   |                           | •••••••                |                                               |                        |                     |
|                                                                                                    |                                                                                                    |                                                                                                    |                                                                                                    |                                                                                                    |                                                                                                    |                                 |                                                                   |                           |                        |                                               |                        |                     |
|                                                                                                    |                                                                                                    |                                                                                                    |                                                                                                    |                                                                                                    |                                                                                                    |                                 |                                                                   |                           |                        |                                               |                        |                     |
|                                                                                                    |                                                                                                    |                                                                                                    |                                                                                                    |                                                                                                    |                                                                                                    |                                 |                                                                   |                           |                        |                                               |                        |                     |
|                                                                                                    |                                                                                                    |                                                                                                    |                                                                                                    |                                                                                                    |                                                                                                    |                                 |                                                                   |                           |                        |                                               |                        |                     |
|                                                                                                    |                                                                                                    |                                                                                                    |                                                                                                    |                                                                                                    |                                                                                                    |                                 |                                                                   |                           |                        |                                               |                        |                     |
|                                                                                                    |                                                                                                    |                                                                                                    |                                                                                                    |                                                                                                    | D                                                                                                    | 8140015                         |                                                                   |                           |                        |                                               |                        |                     |
| 103200                                                                                                    | 104000 104                                                                                                    | 800 1056                                                                                                    | 00 106400                                                                                                    | 107200                                                                                                    | 108000                                                                                                    | 108800                          | 109600                                                            | 110400                    | 111200                 | 112000                                        | 112800                 | 113                 |
|                                                                                                    |                                                                                                    | 1                                                                                                    |                                                                                                    |                                                                                                    | internal or                                                                                                    | tant onden                      |                                                                   |                           |                        |                                               |                        |                     |
|                                                                                                    |                                                                                                    |                                                                                                    |                                                                                                    |                                                                                                    |                                                                                                    |                                 |                                                                   |                           |                        |                                               |                        |                     |
|                                                                                                    |                                                                                                    |                                                                                                    |                                                                                                    |                                                                                                    |                                                                                                    |                                 |                                                                   |                           |                        |                                               |                        |                     |
|                                                                                                    |                                                                                                    |                                                                                                    |                                                                                                    |                                                                                                    |                                                                                                    | 111              <br>2. †1: CDS |                                                                   |                           |                        |                                               |                        |                     |
|                                                                                                    |                                                                                                    |                                                                                                    |                                                                                                    | III I Ì                                                                                                    | أألاا ا 🗋 🗖                                                                                                    |                                 |                                                                   |                           |                        |                                               |                        |                     |
|                                                                                                    |                                                                                                    |                                                                                                    |                                                                                                    |                                                                                                    |                                                                                                    |                                 |                                                                   |                           |                        |                                               |                        | <b>•</b>            |
| <<                                                                                                    |                                                                                                    |                                                                                                    |                                                                                                    |                                                                                                    |                                                                                                    | III                             |                                                                   |                           |                        |                                               |                        |                     |
|                                                                                                    | K E D Y I * F                                                                                                    | - LN#K                                                                                                    | GLKLSY                                                                                                    | NLTP                                                                                                    | RSDM                                                                                                    | SNSRF                           |                                                                   |                           | 6 L P I S              | SESVL                                         |                        | TLI 🔺               |
| IKRIYK                                                                                                    | GGLHLI                                                                                                    | S K L K F                                                                                                    | с # N # Y                                                                                                    | o s y s                                                                                                    | + I R H                                                                                                    | VKLAT                           | s H D V                                                           | VQCI                      | LANF                   | * V S V                                       | A V V L '              | Y S N F             |
| TTAAAAGAATATATAA                                                                                                    | AGGAGGATTACATTTGAT                                                                                                    | TCTAAATTAAAAAQ                                                                                                    | GACTAAAACTAAGTTAG                                                                                                    | CAATCTTACTCCT                                                                                                    | AGATCAGACATG                                                                                                    | TCAAACTCGCGACG                  | TCACATGACGTTO                                                     | TGCAATGTAT                | 2TTGCCAATTTC           | TGAGTCAGTGTT                                  | GCTGTTGTTCTAT.         | ACTCTAATCC          |
|                                                                                                    | 1083<br>10010010010000000                                                                                                    | 40<br>AGATTTAATTTTC                                                                                                    |                                                                                                    | 085801]<br>4004874404777                                                                                                    | TCTAGTCOTA                                                                                                    | 108400<br>AGTITGAGCGCTGC        | 108420<br>108420 108420                                           | аготтагата                | 108440<br>Gaargettaaag | 01]<br> 667677786777766                       | 8460<br>16868868686878 | 10848<br>16464TT466 |
| LLIYL                                                                                                    | PPNCKI                                                                                                    | ELNFL                                                                                                    | VLVLNO                                                                                                    | CD#E+                                                                                                    | ILCT                                                                                                    | LSAV                            | DCSTI                                                             | СНІ                       | RALK                   | QTLT.                                         | ATTRY                  | ELG                 |
| NFSYIF                                                                                                    | <u> </u>                                                                                                    | <u> </u>                                                                                                    |                                                                                                    |                                                                                                    |                                                                                                    |                                 |                                                                   |                           |                        | 0 D T N                                       |                        |                     |
| # E E T V I                                                                                                    | 55#"UN<br>IITYN SK                                                                                                    | ~ ~ <i>+</i> ~ ~ ~                                                                                                    | S + F + T W                                                                                                    | TKSP                                                                                                    | C U S M                                                                                                    | U F E K K<br>w V P C T          | * M V N                                                           |                           | K G I E                | SUIN                                          | S N N +                | 8 ± D ₹             |
| # F F I Y L                                                                                                    | LLIVNSH                                                                                                    | ( + I L F                                                                                                    | <u>S + F + T V</u>                                                                                                    | IKSR                                                                                                    | S * V H                                                                                                    | и н е к к<br><u>* V R S T</u>   | * M V N<br>V H R Q                                                | HLTD<br>AIY(              | S Q W N F              | S D I N<br>R L * H Q                          | QQEI                   | S + D -             |
| # F F I Y L                                                                                                    | 1 11444 c                                                                                                    | ( + I L F                                                                                                    | S + F + T V                                                                                                    | IKSR                                                                                                    | S * V H                                                                                                    |                                 | * M V N<br>V H R Q                                                | HLTD<br>AIY(              | G Q W N F              | S D T N<br>R L * H Q                          | QQEI                   |                     |
| # F F I Y L<br>(<br>CDS                                                                                                    | 1 11444 c                                                                                                    | /ID=g1.t1 /P<br>/Parent=g1.t1                                                                                                    | S + F + T V<br>Parent=g1<br>L /codon_start=1                                                                                                    | I K S R<br>/ID=g1.t1:C                                                                                                    | S * V H                                                                                                    |                                 | * M V N<br>V H R Q                                                | HLTD<br>AIY(              | K G I E<br>G Q W N F   | ς D T N<br>ξ L + Η Q                          | QQEI                   |                     |
| # F F I Y L                                                                                                    | L L I V N S H<br>1 11444 c<br>1070 11444 c<br>1070 1235 c<br>2709 c                                                                                                    | /ID=g1.t1 /P<br>/Parent=g1.t1<br>/gene_id='g1'                                                                                                    | S + F + T V<br>Parent=g1<br>l /codon_start=1<br>/transcript_id=<br>(transcript_id=                                                                                                    | I K S R<br>/ID=g1.t1:C                                                                                                    | S * V H                                                                                                    |                                 | * M V N<br>V H R Q                                                |                           | G Q W N F              | S D T N<br>R L * H Q                          | QQEI                   |                     |
| # F F I Y L<br>MRNA<br>CDS<br>internal<br>internal<br>internal                                                                                                    | L L I V N S H<br>1 11444 c<br>1070 11444 c<br>1070 1235 c<br>2796 2930 c<br>4552 4755 c                                                                                                    | /ID=g1.t1 /P<br>/Parent=g1.t1<br>/gene_id='g1'<br>/gene_id='g1'<br>/gene_id='g1'                                                                                                    | S + F + T V<br>Parent=g1<br>L /codon_start=1<br>/transcript_id=<br>/transcript_id=<br>/transcript_id=                                                                                                    | /ID=g1.t1:C<br>'g1.t1' /co<br>'g1.t1' /co<br>'g1.t1' /co                                                                                                    | S * V H<br>DS<br>don_start=3<br>don_start=3<br>don_start=3<br>don_start=3                                                                                                    |                                 | * M V N<br>V H R Q                                                |                           |                        |                                               | SNN+<br>QQEI           |                     |
| # F F I Y L<br>MRNA<br>CDS<br>internal<br>internal<br>internal<br>internal<br>internal                                                                                                    | L L I V N S H<br>1 11444 c<br>1070 11444 c<br>1070 1235 c<br>2796 2930 c<br>4552 4755 c<br>7021 7235 c                                                                                                    | /ID=g1.t1 /P<br>/Parent=g1.t1<br>/gene_id='g1'<br>/gene_id='g1'<br>/gene_id='g1'<br>/gene_id='g1'                                                                                                    | S + F + T V<br>Parent=g1<br>1 /codon_start=1<br>/transcript_id=<br>/transcript_id=<br>/transcript_id=                                                                                                    | I K S R<br>/ID=g1.t1:C<br>'g1.t1' /co<br>'g1.t1' /co<br>'g1.t1' /co<br>'g1.t1' /co                                                                                                    | S * V H<br>S * V H<br>don_start=3<br>don_start=3<br>don_start=3<br>don_start=2                                                                                                    |                                 | * M V N<br>V H R Q                                                |                           |                        | S U I N<br><u> </u>                           | <u>Q Q E I</u>         |                     |
| # F F I Y L                                                                                                    | L I V N S H<br>1 11444 c<br>1070 11444 c<br>1070 1235 c<br>2796 2930 c<br>4552 4755 c<br>7021 7235 c<br>7394 7586 c<br>7394 8081 c                                                                                                    | /ID=g1.t1 /P<br>/Parent=g1.t1<br>/gene_id='g1'<br>/gene_id='g1'<br>/gene_id='g1'<br>/gene_id='g1'<br>/gene_id='g1'                                                                                                    | S + F + T V<br>Parent=g1<br>/transcript_id=<br>/transcript_id=<br>/transcript_id=<br>/transcript_id=<br>/transcript_id=                                                                                                    | I K S R<br>/ID=g1.t1:C<br>'g1.t1' /co<br>'g1.t1' /co<br>'g1.t1' /co<br>'g1.t1' /co<br>'g1.t1' /co                                                                                                    | DS<br>don_start=3<br>don_start=3<br>don_start=3<br>don_start=2<br>don_start=2                                                                                                    |                                 | * M V N<br>V H R Q                                                |                           |                        | S U I N<br><u>k L * H Q</u>                   | <u>Q Q E I</u>         |                     |
| # F F I Y L<br>MRNA<br>CDS<br>internal<br>internal<br>internal<br>internal<br>internal<br>internal<br>internal                                                                                                    | L I V N S H<br>1 11444 c<br>1070 11444 c<br>1070 1235 c<br>2796 2930 c<br>4552 4755 c<br>7021 7235 c<br>7394 7586 c<br>7394 8081 c<br>8544 8694 c                                                                                                    | <pre>//D=g1.t1 /P //Parent=g1.t1 //gene_id='g1' //gene_id='g1' //gene_id='g1' //gene_id='g1' //gene_id='g1' //gene_id='g1' //gene_id='g1'</pre>                                                                                                    | S + F + T V<br>Parent=g1<br>/transcript_id=<br>/transcript_id=<br>/transcript_id=<br>/transcript_id=<br>/transcript_id=<br>/transcript_id=                                                                                                    | I K S R<br>/ID=g1.t1: C<br>'g1.t1' /co<br>'g1.t1' /co<br>'g1.t1' /co<br>'g1.t1' /co<br>'g1.t1' /co<br>'g1.t1' /co                                                                                                    | S * V H<br>S * V H<br>don_start=3<br>don_start=3<br>don_start=3<br>don_start=2<br>don_start=2<br>don_start=2<br>don_start=3                                                                                                    |                                 | * M V N<br>V H R Q                                                |                           |                        | <u> </u>                                      | <u>Q Q E I</u>         |                     |
| # F F I Y L<br>CDS<br>internal<br>internal<br>internal<br>internal<br>internal<br>internal<br>internal<br>internal                                                                                                    | L I V N S +<br>1 11444 c<br>1070 1235 c<br>2796 2930 c<br>4552 4755 c<br>7394 7586 c<br>7394 7586 c<br>7394 8694 c<br>9734 8694 c<br>9734 9994 c                                                                                                    | /ID=g1.t1 /F<br>/Parent=g1.t1<br>/gene_id='g1'<br>/gene_id='g1'<br>/gene_id='g1'<br>/gene_id='g1'<br>/gene_id='g1'<br>/gene_id='g1'<br>/gene_id='g1'<br>/gene_id='g1'                                                                                                    | S + F + T V<br>Parent=g1<br>( /codon_start=1<br>/transcript_id=<br>/transcript_id=<br>/transcript_id=<br>/transcript_id=<br>/transcript_id=<br>/transcript_id=<br>/transcript_id=                                                                                                    | I K S R<br>/ID=g1.t1:C<br>'g1.t1' /co<br>'g1.t1' /co<br>'g1.t1' /co<br>'g1.t1' /co<br>'g1.t1' /co<br>'g1.t1' /co<br>'g1.t1' /co                                                                                                    | S * V H<br>S * V H<br>don_start=3<br>don_start=3<br>don_start=3<br>don_start=3<br>don_start=3<br>don_start=3<br>don_start=3<br>don_start=3                                                                                                    |                                 | * M V N<br><u>V H R Q</u>                                         |                           |                        |                                               | <u>Q Q E I</u>         |                     |
| <pre># F F I Y L</pre>                                                                                                    | L I V N S + H Q N<br>1 11444 c<br>1070 1235 c<br>2796 2938 c<br>4552 4755 c<br>7021 7235 c<br>7024 8081 c<br>8544 8694 c<br>9734 9994 c<br>11340 11444 c<br>11390 11444 c                                                                                                    | /TD=g1.t1 /F<br>/Parent=g1.t1<br>/gene_id='g1'<br>/gene_id='g1'<br>/gene_id='g1'<br>/gene_id='g1'<br>/gene_id='g1'<br>/gene_id='g1'<br>/gene_id='g1'<br>/gene_id='g1'<br>/gene_id='g1'                                                                                                    | S + F + T V<br>Parent=g1<br>/ (ranscript_id=<br>/ transcript_id=<br>/ transcript_id=<br>/ transcript_id=<br>/ transcript_id=<br>/ transcript_id=<br>/ transcript_id=<br>/ transcript_id=<br>/ transcript_id=                                                                                                    | /ID=q1.t1:C<br>-'g1.t1' /co<br>-'g1.t1' /co<br>-'g1.t1' /co<br>-'g1.t1' /co<br>-'g1.t1' /co<br>-'g1.t1' /co<br>-'g1.t1' /co<br>-'g1.t1' /co<br>-'g1.t1' /co                                                                                                    | DS<br>don_start=3<br>don_start=3<br>don_start=2<br>don_start=2<br>don_start=2<br>don_start=3<br>don_start=3<br>don_start=3<br>don_start=3                                                                                                    | WFERR<br>VRST                   | * M V N<br><u>V H R Q</u>                                         |                           | <u> </u>               | <u>SUIN</u><br><u>L * H Q</u>                 | <u>QQEI</u>            |                     |
| <pre># F F I Y L<br/>COS<br/>internal<br/>internal<br/>int</pre> | L L V N S +<br>1 11444 c<br>1070 11444 c<br>1070 11444 c<br>1070 1235 c<br>2796 2930 c<br>4552 4755 c<br>7021 7235 c<br>7024 8081 c<br>8544 8694 c<br>9734 8081 c<br>8544 8694 c<br>9734 9994 c<br>11390 11444 c<br>11390 11444 c<br>11442 c<br>11442 c<br>11443 c<br>11444 c<br>115672 108398 c                                                                                                    | /ID=q1.11./F<br>/Parent=g1.11<br>/gene_id='g1'<br>/gene_id='g1'<br>/gene_id='g1'<br>/gene_id='g1'<br>/gene_id='g1'<br>/gene_id='g1'<br>/gene_id='g1'<br>/gene_id='g1'<br>/gene_id='g1'                                                                                                    | S + F + T V<br>Parent=g1<br>/ transcript_id=<br>/transcript_id=<br>/transcript_id=<br>/transcript_id=<br>/transcript_id=<br>/transcript_id=<br>/transcript_id=<br>/transcript_id=<br>/transcript_id=<br>/transcript_id=<br>/transcript_id=                                                                                                    | /ID=q1.t1:C<br>'g1.t1' /co<br>'g1.t1' /co<br>'g1.t1' /co<br>'g1.t1' /co<br>'g1.t1' /co<br>'g1.t1' /co<br>'g1.t1' /co<br>'g1.t1' /co<br>'g1.t1' /co<br>'g1.t1' /co                                                                                                    | DS<br>don_start=3<br>don_start=3<br>don_start=2<br>don_start=2<br>don_start=2<br>don_start=2<br>don_start=3<br>don_start=3<br>don_start=3<br>don_start=3<br>don_start=3                                                                                                    | W FERR                          | * M V N<br><u>V H R Q</u>                                         |                           |                        | <u>SUIN</u><br><u>L * H Q</u>                 | <u>Q Q E I</u>         |                     |
| # F F I Y I<br>MFNA<br>CDS<br>internal<br>internal<br>internal<br>internal<br>internal<br>internal<br>internal<br>internal<br>internal<br>internal<br>internal<br>start_codon<br>gene<br>CDS                                                                                                    | L I V N S +<br>1 11444 c<br>1070 11444 c<br>1070 11444 c<br>1070 1235 c<br>2796 2930 c<br>4552 4755 c<br>7324 7536 c<br>7324 7536 c<br>7324 7536 c<br>7324 8081 c<br>8544 8694 c<br>9734 9994 c<br>11390 11444 c<br>11442 11444 c<br>11442 11444 c<br>105872 108398 c<br>105872 108398 c                                                                                                    | /ID=g1.t1 //<br>/Parent=g1.t1<br>/gene_id='g1'<br>/gene_id='g1'<br>/gene_id='g1'<br>/gene_id='g1'<br>/gene_id='g1'<br>/gene_id='g1'<br>/gene_id='g1'<br>/gene_id='g1'<br>/gene_id='g1'<br>/gene_id='g1'<br>/gene_id='g1'                                                                                                    | S + F + T V<br>Parent=g1<br>(/codon_start=1<br>/transcript_id=<br>/transcript_id=<br>/transcript_id=<br>/transcript_id=<br>/transcript_id=<br>/transcript_id=<br>/transcript_id=<br>/transcript_id=<br>/transcript_id=<br>/transcript_id=                                                                                                    | /ID=g1.t1:C<br>'g1.t1' /co<br>'g1.t1' /co<br>'g1.t1' /co<br>'g1.t1' /co<br>'g1.t1' /co<br>'g1.t1' /co<br>'g1.t1' /co<br>'g1.t1' /co<br>'g1.t1' /co<br>'g1.t1' /co<br>'g1.t1' /co<br>'g1.t1' /co<br>'g1.t1' /co                                                                                                    | DS<br>don_start=3<br>don_start=3<br>don_start=3<br>don_start=2<br>don_start=2<br>don_start=2<br>don_start=2<br>don_start=3<br>don_start=1<br>don_start=1<br>don_start=1<br>DS /product                                                                                                    | -"junction pla                  | * M V N<br><u>V H R Q</u>                                         |                           |                        | <u>SUIN</u><br><u>L * H Q</u>                 | <u>QQEI</u>            |                     |
| <pre># F F I Y L</pre>                                                                                                    | L I V N S +<br>1 11444 c<br>1070 11444 c<br>1070 11444 c<br>2796 2930 c<br>2796 2930 c<br>2796 2930 c<br>7394 7586 c<br>7394 7586 c<br>7394 8081 c<br>8544 8694 c<br>9734 9994 c<br>11390 11444 c<br>11442 11444 c<br>105872 108398 c<br>105872 108398 c<br>105872 108397 4 c<br>105872 108397 4 c<br>105872 108397 4 c<br>105872 108397 4 c<br>105872 108017 c                                                                                                    | /ID=q1.11 //F<br>/Parent=g1.11<br>/gene_id=g11<br>/gene_id=g11<br>/gene_id=g1<br>/gene_id=g1<br>/gene_id=g1<br>/gene_id=g1<br>/gene_id=g1<br>/gene_id=g1<br>/fD=g2 /score<br>/gene_id=g2                                                                                                    | S + F + T V<br>Parent=g1<br>( /codon_start=1<br>/transcript_id=<br>/transcript_id=<br>/transcript_id=<br>/transcript_id=<br>/transcript_id=<br>/transcript_id=<br>/transcript_id=<br>/transcript_id=<br>/transcript_id=<br>/transcript_id=                                                                                                    | /ID=q1.t1: (<br>'g1.t1' /cc<br>'g1.t1' /cc<br>'g1.t1' /cc<br>'g1.t1' /cc<br>'g1.t1' /cc<br>'g1.t1' /cc<br>'g1.t1' /cc<br>'g1.t1' /cc<br>'g1.t1' /cc<br>'g1.t1' /cc<br>'g1.t1' /cc<br>'g1.t1' /cc                                                                                                    | DS<br>S * V H<br>DS<br>don_start=3<br>don_start=3<br>don_start=3<br>don_start=3<br>don_start=3<br>don_start=3<br>don_start=3<br>don_start=1<br>don_start=1<br>don_start=1<br>DS /product<br>don_start=3<br>don_start=3<br>d | ="junction pla                  | * M V N<br><u>V H R Q</u>                                         | "                         |                        | <u><u> </u></u>                               | <u>QQEI</u>            |                     |
| <pre># F F I Y L</pre>                                                                                                    | L I V N S + H Q N<br>1 11444 c<br>1070 1235 c<br>2796 2993 c<br>4552 4755 c<br>7021 7235 c<br>7024 7556 c<br>7024 8061 c<br>8544 8694 c<br>9734 9994 c<br>11349 11444 c<br>11349 11444 c<br>105872 105893 c<br>105872 105897 4 c<br>105872 106917 c<br>105872 106917 c<br>105872 106917 c<br>105872 106917 c<br>105872 106917 c                                                                                                    | /ID=q1.11 //<br>/Parent=q1.11<br>/gene_id='g1'<br>/gene_id='g1'<br>/gene_id='g1'<br>/gene_id='g1'<br>/gene_id='g1'<br>/gene_id='g1'<br>/gene_id='g1'<br>/gene_id='g1'<br>/gene_id='g1'<br>/gene_id='g2'<br>/gene_id='g2'<br>/fD=q2.11 //<br>/fD=q2.11 //                                                                                                    | S + F + T V<br>Parent=g1<br>( /codon_start=1<br>/transcript_id=<br>/transcript_id= | /ID=q1.t1:<br>'ID=q1.t1:<br>'g1.t1' /co<br>'g1.t1' /co | DS<br>don_start=3<br>don_start=3<br>don_start=3<br>don_start=3<br>don_start=3<br>don_start=3<br>don_start=3<br>don_start=3<br>don_start=1<br>don_start=1<br>don_start=1<br>don_start=3<br>don_start=1<br>don_start=1<br>don_start=3<br>don_start=1<br>don_start=3<br>don_start=1<br>don_start=3<br>don_start=3<br>don_start=3<br>don_start=1<br>don_start=3<br>don_start=3<br>don_start=1<br>don_start=3<br>don_start=3<br>d   | -" junction pla                 | * M V N<br><u>V H R Q</u><br>−−−−−−−−−−−−−−−−−−−−−−−−−−−−−−−−−−−− | H L T D                   |                        | <u><u><u></u></u></u>                         | <u>QQEI</u>            |                     |
| <pre># F F I Y L</pre>                                                                                                    | L I V N S + H Q N<br>1 11444 c<br>1070 1235 c<br>2796 2930 c<br>4552 4755 c<br>7021 7235 c<br>7024 8081 c<br>8694 c<br>9734 9994 c<br>11390 11444 c<br>105672 105872 105878 c<br>105672 105874 c<br>105672 105874 c<br>105672 105874 c<br>105672 105875 c<br>105672 105875 c<br>105672 105875 c<br>105672 105875 c<br>105672 105875 c<br>105672 105875 c<br>105672 105875 c<br>105672 105875 c<br>105672 105875 c<br>105675 105875 c<br>105675 c<br>105675 c<br>105675 c<br>105 | (I + I L F<br>/ID=q1.11 //F<br>/Parent=g1.11<br>/gene_id='g1'<br>/gene_id='g1'<br>/gene_id='g1'<br>/gene_id='g1'<br>/gene_id='g1'<br>/gene_id='g1'<br>/gene_id='g1'<br>/gene_id='g1'<br>/gene_id='g1'<br>/gene_id='g2'<br>/gene_id='g2'<br>/gene_id='g2'<br>/gene_id='g2'<br>/gene_id='g2'<br>/gene_id='g2'<br>/gene_id='g2'<br>/gene_id='g2'<br>/gene_id='g2'<br>/gene_id='g2'                                                                                                    | S + F + T V<br>Parent=g1<br>1 /codon_start=1<br>/transcript_id=<br>/transcript_id=                                                                                                    | //D=q1.t1: (<br>'g1.t1' /cc<br>'g1.t1' /cc<br>'g2.t1' /cc                                           | DS<br>don_start=3<br>don_start=3<br>don_start=3<br>don_start=3<br>don_start=3<br>don_start=3<br>don_start=3<br>don_start=1<br>don_start=1<br>don_start=1<br>don_start=1<br>don_start=1<br>don_start=3<br>don_start=3<br>don_start=1                                                                                                    | ="junction pla                  | * M V N<br><u>V H R Q</u>                                         | "                         |                        | <u><u><u></u></u> <u></u> <u></u> <u></u></u> | <u>Q Q E I</u>         |                     |
| <pre># F F I Y I</pre>                                                                                                    | L I V N S +<br>1 11444 c<br>1070 11444 c<br>1070 11444 c<br>1070 1235 c<br>2796 2930 c<br>4552 4755 c<br>7021 7235 c<br>7024 8081 c<br>8544 8694 c<br>9734 8081 c<br>11444 c<br>11390 11444 c<br>11390 11444 c<br>105872 108398 c<br>105872 108398 c<br>105874 108398 c<br>105872 108398 c<br>105872 108398 c<br>105874 108398 c<br>105874 108398 c<br>105874 1085878 c<br>105874 108                                                   | <pre>/ + I L F<br/>/ID=q1.11 //F<br/>/Parent=g1.11<br/>//gene_id='g1'<br/>/gene_id='g1'<br/>/gene_id='g1'<br/>/gene_id='g1'<br/>/gene_id='g1'<br/>/gene_id='g1'<br/>/gene_id='g2'<br/>/gene_id='g2'<br/>/gene_id='g2'<br/>/gene_id='g2'<br/>/gene_id='g2'<br/>/gene_id='g2'<br/>/gene_id='g2'</pre>                                                                                                    | S + F + T V<br>Parent=g1<br>(/codon_start=1<br>/transcript_id=<br>/transcript_id=                                                                                                    | /ID=q1.t1:C<br>'g1.t1' /cc<br>'g1.t1' /cc<br>'g1.t1' /cc<br>'g1.t1' /cc<br>'g1.t1' /cc<br>'g1.t1' /cc<br>'g1.t1' /cc<br>'g1.t1' /cc<br>'g1.t1' /cc<br>'g1.t1' /cc<br>'g1.t1' /cc<br>'g1.t1' /cc<br>'g2.t1' /cc<br>'g2.t1' /cc<br>'g2.t1' /cc<br>'g2.t1' /cc                                                                                                    | S * V H<br>S * V H<br>DS<br>don_start=3<br>don_start=3<br>don_start=2<br>don_start=2<br>don_start=2<br>don_start=2<br>don_start=3<br>don_start=1<br>don_start=1<br>don_start=1<br>don_start=1<br>don_start=1<br>don_start=1<br>don_start=1<br>don_start=1                                                                                                    | ≕ junction pla                  | * M V N<br><u>V H R Q</u><br>                                     | H L T D<br><u>A I Y (</u> |                        | <u>SUIN</u><br><u>L * H Q</u>                 | <u>Q Q E I</u>         |                     |
| <pre># F F I Y I</pre>                                                                                                    | L I V N S +<br>1 11444 c<br>1070 11444 c<br>1070 11444 c<br>1070 11444 c<br>1070 1235 c<br>2796 2939 c<br>4552 4755 c<br>7021 7235 c<br>7024 8081 c<br>8544 8694 c<br>9734 9994 c<br>11390 11444 c<br>11442 11444 c<br>115672 103892 c<br>105672 106317 c<br>105672 106317 c<br>105672 106317 c<br>105672 106319 c<br>105672 106393 c<br>105672 106393 c<br>105672 106393 c<br>105672 106393 c<br>106369 c<br>106369 c<br>107791 107946 c<br>108396 108398 c<br>108396 108398 c<br>1096396 108398 c                                                                                                    | (J= I L F<br>/ID=q1.11 //F<br>/Parent=q1.11<br>/gene_id='g1'<br>/gene_id='g1'<br>/gene_id='g1'<br>/gene_id='g1'<br>/gene_id='g1'<br>/gene_id='g2'<br>/gene_id='g2' | S + F + T V<br>Parent=g1<br>(/codon_start=1<br>/transcript_id=<br>/transcript_id=  | /ID=q1.t1: (<br>'g1.11' /cc<br>'g1.11' /cc<br>'g1.11' /cc<br>'g1.11' /cc<br>'g1.11' /cc<br>'g1.11' /cc<br>'g1.11' /cc<br>'g1.11' /cc<br>'g1.11' /cc<br>'g1.11' /cc<br>'g1.11' /cc<br>'g1.11' /cc<br>'g1.11' /cc<br>'g1.11' /cc<br>'g2.11' /cc<br>'g2.11' /cc<br>'g2.11' /cc<br>'g2.11' /cc                                                                                                    | DS<br>S * V H<br>DS<br>don_start=3<br>don_start=3<br>don_start=3<br>don_start=3<br>don_start=3<br>don_start=3<br>don_start=3<br>don_start=1<br>don_start=1<br>don_start=3<br>don_start=1<br>don_start=1<br>don_start=1<br>don_start=1<br>don_start=1<br>don_start=1                                                                                                    | ₩ V R S T                       | * M V N<br><u>V H R Q</u>                                         | H L T D<br><u>A I Y (</u> |                        |                                               | <u>QQEI</u>            |                     |
| <pre># F F I Y L</pre>                                                                                                    | L I V N S +<br>1 11444 c<br>1070 11444 c<br>1070 11444 c<br>2936 c<br>2936 2930 c<br>4552 4755 c<br>7021 7235 c<br>7024 8081 c<br>8544 8694 c<br>9734 9694 c<br>11396 11444 c<br>11442 11444 c<br>105872 108398 c<br>105872 108398 c<br>105872 108398 c<br>105872 108398 c<br>105872 108398 c<br>105872 108398 c<br>105872 108398 c<br>105872 108398 c<br>105872 108398 c<br>105872 108398 c<br>105872 108398 c<br>108384 108398 c<br>108384 108398 c<br>139363 145079 c<br>139663 139979 c                                                                                                    | /ID=q1.11 /P<br>/Parent=q1.11<br>/gene_id=g1'<br>/gene_id=g1'<br>/gene_id=g1'<br>/gene_id=g1'<br>/gene_id=g1'<br>/gene_id=g1'<br>/gene_id=g1'<br>/gene_id=g1'<br>/gene_id=g2'<br>/ID=g2 /scor<br>/gene_id=g2'<br>/gene_id=g2'<br>/gene_id=g2'<br>/gene_id=g2'<br>/gene_id=g2'<br>/gene_id=g2'<br>/gene_id=g2'<br>/gene_id=g2'<br>/gene_id=g2'<br>/gene_id=g2'<br>/gene_id=g2'<br>/gene_id=g2'<br>/gene_id=g2'<br>/gene_id=g2'<br>/gene_id=g2'                                                                                                    | S + F + T V<br>Parent=g1<br>( /codon_start=1<br>/transcript_id=<br>/transcript_id= | /ID=q1.t1: (<br>'g1.t1' /co<br>'g1.t1' /co<br>'g1.t1' /co<br>'g1.t1' /co<br>'g1.t1' /co<br>'g1.t1' /co<br>'g1.t1' /co<br>'g1.t1' /co<br>'g1.t1' /co<br>'g1.t1' /co<br>'g1.t1' /co<br>'g1.t1' /co<br>'g2.t1' /co<br>'g2.t1' /co<br>'g2.t1' /co<br>'g2.t1' /co<br>'g2.t1' /co<br>'g2.t1' /co<br>'g2.t1' /co<br>'g2.t1' /co                                                                                                    | C V S * V H<br>S * V H<br>DS<br>don_start=3<br>don_start=3<br>don_start=3<br>don_start=2<br>don_start=2<br>don_start=1<br>don_start=1 don_start=1<br>don_start=1<br>don_start=1 don_start=1<br>don_start=1 don_s                                                                        | ="junction pla                  | * M V N<br>V H R Q                                                | H L T D<br><u>A I Y (</u> |                        | <u><u> </u></u>                               | <u>QQEI</u>            |                     |
| <pre># F F I Y L</pre>                                                                                                    | L I V N S + H Q N<br>1 11444 c<br>1070 1235 c<br>2796 2930 c<br>4552 4755 c<br>7021 7235 c<br>7024 8081 c<br>8544 8694 c<br>9734 9994 c<br>11390 11444 c<br>105872 108398 c<br>105872 108398 c<br>105872 108398 c<br>105872 108398 c<br>105872 108398 c<br>105872 108398 c<br>105872 108398 c<br>105872 108398 c<br>105872 108398 c<br>105872 108398 c<br>105872 108398 c<br>105872 108398 c<br>105872 108398 c<br>105872 108398 c<br>108384 108398 c<br>108384 108398 c<br>108384 108398 c<br>108384 108398 c<br>139663 139070 c<br>139663 139070 c<br>1405070 c<br>1405070 c                                 | <pre>/ + I L F<br/>/ID=q1.11 //<br/>/gene_id='g1'<br/>/gene_id='g1'<br/>/gene_id='g1'<br/>/gene_id='g1'<br/>/gene_id='g1'<br/>/gene_id='g1'<br/>/gene_id='g1'<br/>/gene_id='g1'<br/>/gene_id='g2'<br/>/gene_id='g2'<br/>/gene_id='g2'<br/>/gene_id='g2'<br/>/gene_id='g2'<br/>/gene_id='g2'<br/>/gene_id='g2'<br/>/gene_id='g2'<br/>/gene_id='g2'<br/>/gene_id='g2'<br/>/gene_id='g2'<br/>/gene_id='g2'</pre>                                                                                                    | S + F + T V<br>Parent=g1<br>( / codon_start=1<br>/ transcript_id=<br>/ transcript_id=<br>/ tra             | /ID=q1.t1:C<br>'q1.t1' /co<br>'q1.t1' /co<br>'q1.t1' /co<br>'q1.t1' /co<br>'q1.t1' /co<br>'q1.t1' /co<br>'q1.t1' /co<br>'q1.t1' /co<br>'q1.t1' /co<br>'q1.t1' /co<br>'q1.t1' /co<br>'q1.t1' /co<br>'q1.t1' /co<br>'q2.t1' /co<br>'q2.t1' /co<br>'q2.t1' /co<br>'q2.t1' /co<br>'q2.t1' /co<br>'q2.t1' /co<br>'q2.t1' /co<br>'q2.t1' /co<br>'q2.t1' /co<br>'q2.t1' /co<br>'q2.t1' /co<br>'q2.t1' /co<br>'q2.t1' /co<br>'q2.t1' /co<br>'q2.t1' /co<br>'q2.t1' /co                                                                                                    | DS<br>don_start=3<br>don_start=3<br>don_start=3<br>don_start=3<br>don_start=3<br>don_start=3<br>don_start=1<br>don_start=1<br>don_start=1<br>don_start=1<br>don_start=1<br>don_start=1<br>don_start=1<br>don_start=1<br>don_start=1<br>don_start=1<br>don_start=1<br>don_start=1                                                                                                    | ="junction pla                  | * M V N<br><u>V H R Q</u><br>                                     | н L T D<br><u>A I Y (</u> |                        | <u><u><u></u></u></u>                         | <u>QQEI</u>            |                     |
| <pre># F F I Y I</pre>                                                                                                    | L I V N S +<br>1 11444 c<br>1070 1235 c<br>2796 2938 c<br>4552 4755 c<br>7021 7235 c<br>7024 7586 c<br>7024 8081 c<br>8544 8694 c<br>9734 9994 c<br>11340 11444 c<br>105672 105874 c<br>105672 105874 c<br>105672 105874 c<br>105672 105874 c<br>105672 105874 c<br>105672 105874 c<br>105672 105874 c<br>105672 105874 c<br>105672 105874 c<br>105672 105875 c<br>105672 105876 c<br>105672 105876 c<br>105672 105877 c<br>105672 105876 c<br>105672 105877 c<br>105672 105976 c<br>139663 139677 c<br>139663 139677 c<br>139663 139677 c<br>139663 139677 c                                                                                                    | () + I L F<br>() + I L F<br>() + I L F<br>() + I L F<br>() +                                                                                                    | S + F + T V<br>Parent=g1<br>/ codon_start=1<br>/transcript_id=<br>/transcript_id=  | /ID=q1.t1:C<br>'g1.t1' /co<br>'g1.t1' /co<br>'g1.t1' /co<br>'g1.t1' /co<br>'g1.t1' /co<br>'g1.t1' /co<br>'g1.t1' /co<br>'g1.t1' /co<br>'g1.t1' /co<br>'g1.t1' /co<br>'g1.t1' /co<br>'g1.t1' /co<br>'g2.t1' /co<br>'g2.t1' /co<br>'g2.t1' /co<br>'g2.t1' /co<br>'g2.t1' /co<br>'g2.t1' /co<br>'g2.t1' /co<br>'g2.t1' /co<br>'g2.t1' /co<br>'g2.t1' /co<br>'g2.t1' /co<br>'g2.t1' /co<br>'g2.t1' /co<br>'g2.t1' /co<br>'g2.t1' /co                                                                                                    | DS<br>don_start=3<br>don_start=3<br>don_start=3<br>don_start=3<br>don_start=2<br>don_start=2<br>don_start=2<br>don_start=3<br>don_start=1<br>don_start=1<br>don_start=1<br>don_start=1<br>don_start=1<br>don_start=1<br>don_start=1<br>don_start=1<br>don_start=1<br>don_start=1<br>don_start=1<br>don_start=1<br>don_start=1<br>don_start=1<br>don_start=1<br>don_start=1<br>don_start=1<br>don_start=1<br>don_start=3                                                                                                    | ="junction pla                  | * M V N<br><u>V H R Q</u>                                         | "                         |                        | <u><u><u></u></u></u>                         | <u>Q Q E I</u>         |                     |
| <pre># F F I Y I</pre>                                                                                                    | L I V N S +<br>1 11444 c<br>1070 11444 c<br>1070 11444 c<br>1070 11444 c<br>1070 11444 c<br>1070 11444 c<br>1070 1235 c<br>2796 2939 c<br>2792 4758 c<br>7021 7235 c<br>7024 7026 48694 c<br>9734 9994 c<br>11390 11444 c<br>11442 11444 c<br>114527 108395 c<br>105672 108396 c<br>105672 106917 c<br>105672 106917 c<br>105672 106917 c<br>105672 106917 c<br>105672 106917 c<br>105672 106917 c<br>105672 106917 c<br>105672 106917 c<br>105673 106917 c<br>108386 116399 c<br>139663 139070 c<br>139663 139070 c<br>139663 145732 c                                                                                                    | (J= I L F<br>/ID=q1.11 //F<br>/Parent=g1.11<br>/gene_id='g1'<br>/gene_id='g1'<br>/gene_id='g1'<br>/gene_id='g1'<br>/gene_id='g1'<br>/gene_id='g1'<br>/gene_id='g2'<br>/gene_id='g2'<br>/gene_id='g2'<br>/gene_id='g2'<br>/gene_id='g2'<br>/gene_id='g2'<br>/gene_id='g2'<br>/gene_id='g2'<br>/gene_id='g2'<br>/gene_id='g2'<br>/gene_id='g2'<br>/gene_id='g2'<br>/gene_id='g2'<br>/gene_id='g2'<br>/gene_id='g2'<br>/gene_id='g3'<br>/gene_id='g3'<br>/fD=q3.11 /F                                                                                                    | S + F + T V<br>Parent=g1<br>(/codon_start=1<br>/transcript_id=<br>/transcript_id=  | /ID=q1.t1:/<br>'ID=q1.t1:/<br>'g1.t1'/cc<br>'g1.t1'/cc<br>'g1.t1'/cc<br>'g1.t1'/cc<br>'g1.t1'/cc<br>'g1.t1'/cc<br>'g1.t1'/cc<br>'g1.t1'/cc<br>'g1.t1'/cc<br>'g1.t1'/cc<br>'g1.t1'/cc<br>'g1.t1'/cc<br>'g1.t1'/cc<br>'g2.t1'/cc<br>'g2.t1'/cc<br>'g2.t1'/cc<br>'g2.t1'/cc<br>'g2.t1'/cc<br>'g2.t1'/cc<br>'g2.t1'/cc<br>'g2.t1'/cc                                                                                                    | S         *         V         H           S         *         V         H           DS         don_start=3         don_start=3         don_start=3           don_start=3         don_start=1         don_start=1         don_start=1           dom_start=1         dom_start=3         dom_start=1         dom_start=1           dom_start=1         dom_start=1         dom_start=1         dom_start=1           dom_start=1         dom_start=1         dom_start=1         dom_start=1           dom_start=1         dom_start=1         dom_start=1         dom_start=1           dom_start=1         dom_start=1         dom_start=1         dom_start=1           dom_start=1         dom_start=1         dom_start=1         dom_start=1                                                                                                    | ="junction pla                  | * M V N<br><u>V H R Q</u>                                         | "                         |                        | <u><u><u></u></u></u>                         | <u>Q Q E I</u>         |                     |

# Também é possivel fazer uma busca por domínios conservados do Pfam diretamente pelo Artemis.

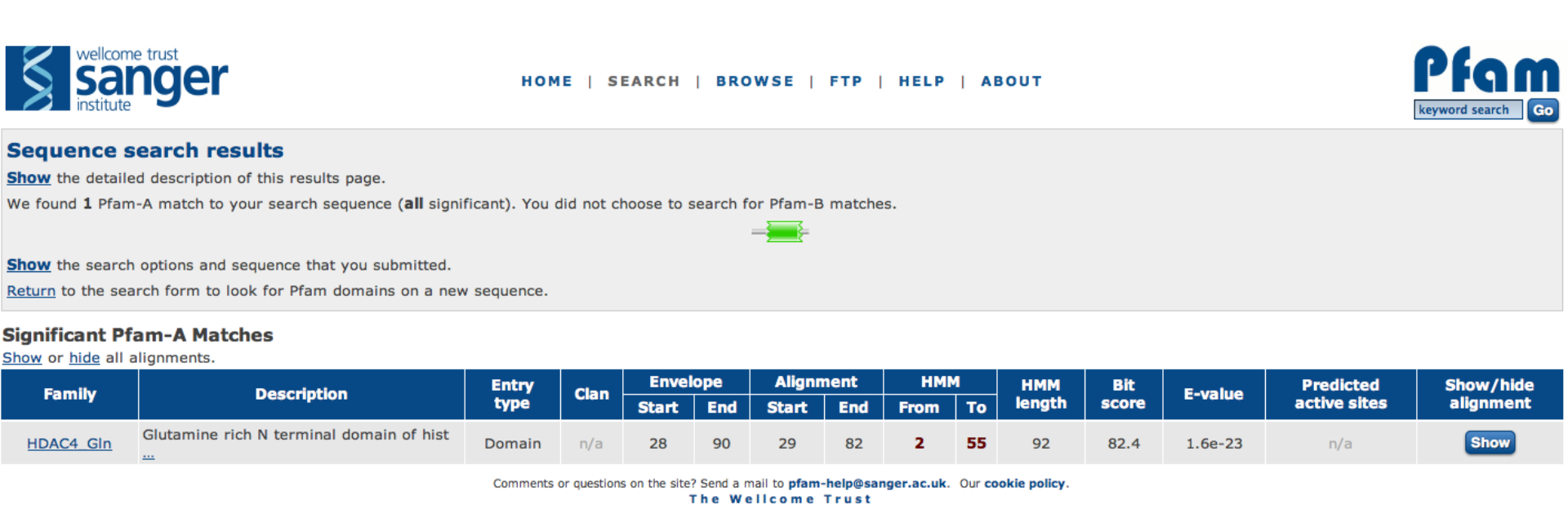

As sequências podem ser caracterizadas com diversas informações diferentes, e essas informações podem ser adicionadas diretamente pelo Artemis (assim como feito no BLAST).

| 00                               |            |                | Art | emis Gene B | uilder: | g3      |     |            |       |
|----------------------------------|------------|----------------|-----|-------------|---------|---------|-----|------------|-------|
| File Edit                        |            |                |     |             |         |         |     |            |       |
| 📑 g3                             | Ge         | ene Map        |     |             |         |         |     |            |       |
|                                  |            |                |     |             |         |         |     |            |       |
|                                  | ss         | ۵З             |     |             |         |         |     |            | -     |
|                                  |            | a3.t1          |     |             |         |         |     |            |       |
|                                  |            |                | _   |             | _       |         | _   |            | . =   |
|                                  |            |                |     |             |         |         |     |            |       |
| ļ                                |            |                |     |             |         |         |     |            | <br>- |
| Annotation :: g3                 | 3.t1{cds}  |                |     |             |         |         |     |            |       |
| Key: CDS                         |            |                | •   | Add Qualif  | ier:    | note    |     |            | -     |
| Location: complem                | nent(13966 | 3139970)       |     |             |         |         |     |            |       |
| Complement Gr                    | ab Range   | Remove Range   | Got | to Feature  | Select  | Feature | TAT | ObjectEdit |       |
| /Parent=g3.t1                    |            |                | ,   |             |         |         |     |            |       |
| /codon_start=3<br>/TD=g3.t1{cde} |            |                |     |             |         |         |     |            |       |
| /dbxref="Pfam:HD/                | AC4_Gln"   |                |     |             | )       |         |     |            |       |
| /note="Glutamine                 | rich N te  | erminal domain | 01  | hist"       |         |         |     |            |       |
|                                  |            |                |     |             |         |         |     |            |       |
|                                  |            |                |     |             |         |         |     |            |       |
|                                  |            |                |     |             |         |         |     |            |       |
|                                  |            |                |     |             |         |         |     |            |       |
|                                  |            |                |     |             |         |         |     |            |       |
|                                  |            |                |     |             |         |         |     |            |       |
|                                  |            |                |     |             |         |         |     |            |       |
|                                  |            | OK             |     | Cancel      | A       | pply    |     |            |       |
|                                  |            |                |     |             |         |         |     |            |       |